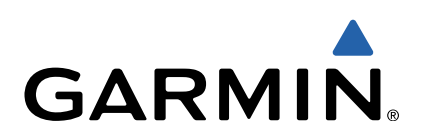

# nüvi<sup>®</sup> 3507/3508-serie Gebruikershandleiding

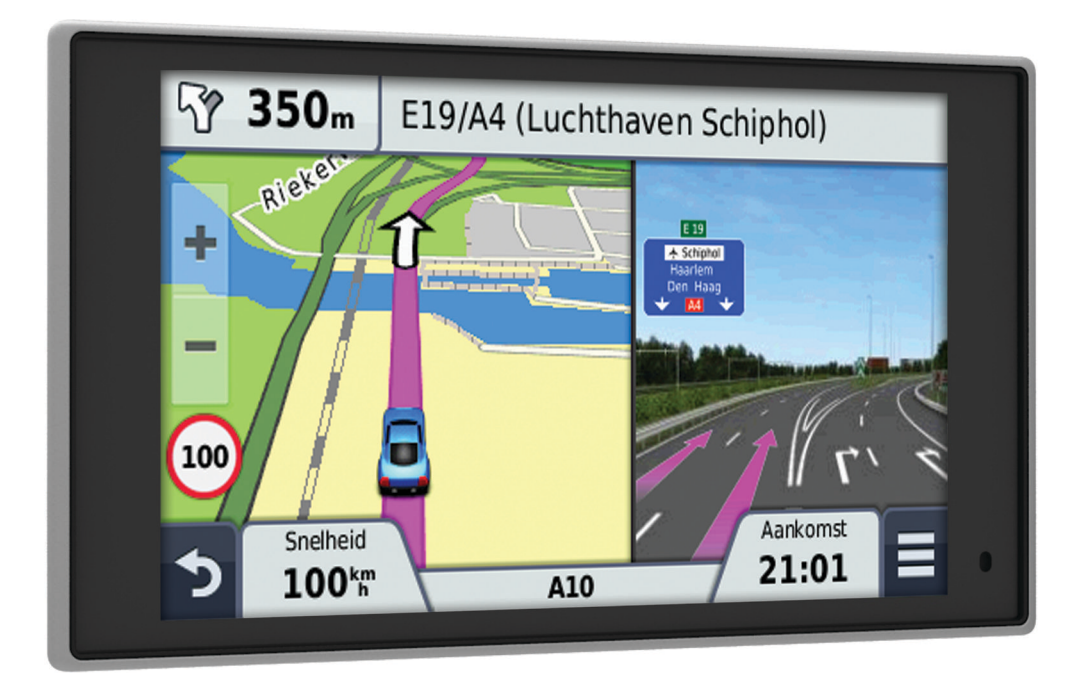

Alle rechten voorbehouden. Volgens copyrightwetgeving mag deze handleiding niet in zijn geheel of gedeeltelijk worden gekopieerd zonder schriftelijke toestemming van Garmin. Garmin behoudt zich het recht voor om haar producten te wijzigen of verbeteren en om wijzigingen aan te brengen in de inhoud van deze handleiding zonder de verplichting te dragen personen of organisaties over dergelijke wijzigingen of verbeteringen te informeren. Ga naar www.garmin.com voor de nieuwste updates en aanvullende informatie over het gebruik van dit product.

Garmin<sup>®</sup>, nüvi<sup>®</sup> en het Garmin-logo zijn handelsmerken van Garmin Ltd. of haar dochtermaatschappijen, geregistreerd in de Verenigde Staten en andere landen. Deze handelsmerken mogen niet worden gebruikt zonder de uitdrukkelijke toestemming van Garmin.

BaseCamp<sup>™</sup>, HomePort<sup>™</sup>, MapSource<sup>®</sup>, myGarmin<sup>™</sup>, ecoRoute<sup>™</sup>, myTrends<sup>™</sup>, trafficTrends<sup>™</sup>, nüMaps Guarantee<sup>™</sup> en nüMaps Lifetime<sup>™</sup> zijn handelsmerken van Garmin Ltd. of haar dochtermaatschappijen. Deze handelsmerken mogen niet worden gebruikt zonder de uitdrukkelijke toestemming van Garmin.

Het merk en de logo's van Bluetooth<sup>®</sup> zijn eigendom van Bluetooth SIG, Inc. en voor het gebruik van deze naam door Garmin is een licentie verkregen. microSD<sup>™</sup> en het microSDHC-logo zijn handelsmerken van SD-3C, LLC. Windows<sup>®</sup>, Windows Vista<sup>®</sup> en Windows XP<sup>®</sup> zijn geregistreerde handelsmerken van Microsoft Corporation in de Verenigde Staten en andere landen. Mac<sup>®</sup> is een handelsmerk van Apple Inc. HD Radio<sup>™</sup> en het HD-logo zijn handelsmerken van iBiquity Digital Corporation. De HD Radio-technologie is geproduceerd onder licentie van iBiquity Digital Corporation. Amerikaanse en internationale patenten.

# Inhoudsopgave

| Aan de slag1                                       |
|----------------------------------------------------|
| Het toestel aansluiten op voertuigvoeding 1        |
| Ondersteuning en updates1                          |
| Garmin Express instellen 1                         |
| nüMaps Guarantee™1                                 |
| Levenslange abonnementen1                          |
| De slaapstand inschakelen en uitschakelen 1        |
| Het toestel uitschakelen 1                         |
| Het toestel resetten 1                             |
| GPS-signalen ontvangen 1                           |
| De helderheid van het scherm aanpassen 2           |
| Het volume regelen                                 |
| Over Automatisch volume 2                          |
| Statusbalkpictogrammen 2                           |
| GPS-signaalstatus weergeven 2                      |
| Batterijgegevens 2                                 |
| De tijd instellen 2                                |
| Werken met de knoppen op het scherm 2              |
| Werken met het schermtoetsenbord 2                 |
| Locaties                                           |
| Locaties zoeken                                    |
| Een locatie zoeken op categorie 2                  |
| Een locatie zoeken met behulp van de zoekbalk      |
| Het zoekaebied wijzigen                            |
| Een locatie op de kaart zoeken                     |
| Een adres zoeken                                   |
| Zoeken naar recent gevonden bestemmingen 3         |
| Parkeerplaats zoeken                               |
| Zoekfuncties 3                                     |
| Locaties opslaan 3                                 |
| Fen locatie opslaan 3                              |
| Liw huidige locatie opslaan 3                      |
| Fen thuislocatie opslaan 4                         |
| Een opgeslagen locatie bewerken 4                  |
| Categorieën aan een opgeslagen locatie toewijzen 4 |
| Fen opgeslagen locatie verwijderen 4               |
| Fen gesimuleerde locatie instellen 4               |
| Fen snelkoppeling toevoegen 4                      |
| Fen snelkoppeling verwijderen 4                    |
| Figen nuttige punten 4                             |
| POLLoader installeren 4                            |
| De Help-bestanden van de POLLoader gebruiken 4     |
| Figen nuttige punten zoeken                        |
| Newinetia                                          |
| Navigatie                                          |
| Een route starten                                  |
| Meerdere routes voorat bekijken                    |
| De routeberekeningsmethode wijzigen 4              |
| Een route naar een opgeslagen locatie starten      |
| Uw route op de kaart                               |
| De navigatiekaart gebruiken 5                      |
| Een punt aan een route toevoegen                   |
| Een omweg maken 5                                  |
| De route stoppen                                   |
| Routeactiviteit bekijken                           |
| Een lijst met afslagen weergeven                   |
| Volgende atslag weergeven                          |
| Knooppunten weergeven 5                            |
| Over Verderop                                      |
| Nuttige punten verderop zoeken 6                   |
| De categorieën verderop aanpassen 6                |
| Reisinformatie                                     |
| Reisgegevens van de kaart weergeven 6              |
| De pagina Reisinformatie weergeven 6               |

| Het reislog weergeven                           | 3      |
|-------------------------------------------------|--------|
| Reisinionnalie opnieuw instellen                | )<br>3 |
| De huidige locatiegegevens weergeven            | ,<br>; |
| Nabije services vinden                          | ŝ      |
| Routebeschrijving naar uw huidige locatie6      | 3      |
| Punten vermijden op de route7                   | 7      |
| Aangepast vermijden                             | 1      |
| Een gebied vermijden 7                          | 7      |
| Een weg vermijden                               | 2      |
| Een eigen te vermijden punt uitschakelen        | -      |
| Te vermijden punten verwijderen                 | ,      |
| De kaartfuncties aannassen 7                    | 7      |
| De kaartlagen aannassen 7                       | 7      |
| Het kaartgegevensveld aanpassen                 | 7      |
| Het kaartperspectief wijzigen 7                 | 7      |
| Flitspaalinformatie7                            | 7      |
| Verkeersinformatie7                             | 7      |
| Verkeerinformatie ontvangen met behulp van een  |        |
| verkeersinformatie-ontvanger                    | 3      |
| Verkeersinformatie-ontvanger8                   | 3      |
| De verkeersinformatie-ontvanger plaatsen        | 3      |
| Verkeersproblemen op uw route weergeven         | 3      |
| Verkeersinformatie op de kaart weergeven        | 3      |
| Verkeersproblemen zoeken                        | 5      |
| Fen alternatieve route nemen                    | י<br>ג |
| Over verkeerscamera's                           | ,<br>X |
| Een verkeerscamera opslaan                      | ŝ      |
| Een verkeerscamera weergeven                    | )      |
| Informatie over verkeersabonnementen            | 3      |
| Abonnement activeren 9                          | )      |
| Verkeersabonnementen weergeven 9                | )      |
| Een abonnement toevoegen                        | )      |
| trafficTrends™                                  | )      |
| traffic i renos uitschakelen                    | ۶<br>۲ |
|                                                 | ,      |
| Spraakoporachten                                | ,      |
| De activeerzin instellen                        | ۶<br>۲ |
| Tins voor spraakondrachten                      | י<br>ג |
| Fen route starten met een spraakopdracht        | à      |
| Instructies dempen                              | )      |
| Spraakopdrachten uitschakelen9                  | )      |
| Handsfree bellen                                | )      |
| Over handsfree bellen                           | )      |
| Draadloze Bluetooth-technologie inschakelen     | )      |
| Uw telefoon koppelen 10                         | )      |
| Tips na het koppelen van de toestellen 10       | )      |
| De verbinding met uw telefoon verbreken         | )      |
| Een gekoppelde telefoon verwijderen             | )      |
| reieroneren                                     | ן<br>ר |
| Een contactoersoon in uw telefoonboek bellen 10 | י<br>א |
| Fen locatie bellen 10                           | ,<br>) |
| Fen oproep ontvangen 10                         | Ś      |
| De oproepinfo gebruiken                         | )      |
| De gespreksopties gebruiken 10                  | )      |
| Een telefoonnummer thuis opslaan10              | )      |
| Naar huis bellen 10                             | )      |
| De apps gebruiken11                             | 1      |
| Help gebruiken11                                | 1      |
| Help-onderwerpen zoeken 11                      | l.     |
| Smartphone Link 11                              |        |
|                                                 | -      |
|                                                 | İ.     |

| Smartphone Link downloaden                            | 11 |
|-------------------------------------------------------|----|
| Verbinding maken met Smartphone Link                  | 11 |
| Een locatie van uw telefoon naar uw toestel verzenden | 11 |
| Oproepen uitschakelen terwijl u verbonden bent met    |    |
| Smartphone Link                                       | 11 |
| Een abonnement nemen on Carmin Live Services          | 11 |
| ecoRoute                                              | 11 |
| ecoRoute HD-accessoire                                | 11 |
| Het voertuigprofiel instellen                         | 11 |
| De brandstofprijs wijzigen                            | 12 |
| Het brandstofverbruik kalibreren                      | 12 |
| ecoChallenge                                          | 12 |
| Het brandstofverbruik weergeven                       | 12 |
| Afstandsrapporten                                     | 12 |
| ecoRoute-informatie resetten                          | 12 |
| myGarmin-berichten weergeven                          | 12 |
| De weersverwachting weergeven                         | 12 |
| Het weer voor een andere plaats weergeven             | 12 |
| De weerradar weergeven                                | 12 |
| Weerwaarschuwingen weergeven                          | 12 |
| De omstandigheden op de weg controleren               | 12 |
| Een reis plannen                                      | 12 |
| Vertrektijd en verblijfsduur plannen                  | 13 |
| Navigeren aan de hand van een opgeslagen reis         | 13 |
| Een opgeslagen reis bewerken                          | 13 |
| Recente routes en bestemmingen weergeven              | 13 |
| Gegevensbeheer                                        | 13 |
| Bestandstypen                                         | 13 |
| Over geheugenkaarten                                  | 13 |
| Een geheugenkaart installeren                         | 13 |
| Het toestel aansluiten op uw computer                 | 13 |
| Gegevens van uw computer overzetten                   | 13 |
| De USB-kabel loskoppelen                              | 13 |
| Het toestel aanpassen                                 | 13 |
| Kaart- en voertuiginstellingen                        | 13 |
| Kaarten inschakelen                                   | 14 |
| Navigatie-instellingen                                | 14 |
| Routevoorkeuren                                       | 14 |
| Scherminstellingen                                    | 14 |
| Bluetooth-instellingen                                | 14 |
| Bluetooth ultschakelen                                | 14 |
| Verkeersinstellingen                                  | 14 |
| Taal on testeenberdingtellingen                       | 14 |
| Toostol, on privacyinstellingon                       | 14 |
| Geverenzonealarminstellingen                          | 15 |
| De instellingen herstellen                            | 15 |
|                                                       | 4  |
| Appendix                                              | 15 |
|                                                       | 15 |
| Het toestel opladen                                   | 15 |
| De zekening in de voentuigvoedingskabei vervangen     | 15 |
| Do bohuizing schoopmakon                              | 10 |
| Het aanraakscherm schoonmaken                         | 15 |
| Diefstalpreventie                                     | 15 |
| Plaatsing op het dashboard                            | 15 |
| Het toestel, de steun en de zuignap verwijderen       | 16 |
| Het toestel van de steun verwijderen                  | 16 |
| De steun van de zuignap verwijderen                   | 16 |
| De zuignap van de voorruit halen                      | 16 |
| Extra kaarten kopen                                   | 16 |
| Accessoires aanschaffen                               | 16 |
| Problemen oplossen                                    | 16 |
| De zuignap blijft niet op de voorruit zitten          | 16 |
|                                                       | -  |

| Mijn toestel ontvangt geen satellietsignalen                  | 16  |
|---------------------------------------------------------------|-----|
| Het toestel wordt niet opgeladen in mijn auto                 | 16  |
| De batterij blijft niet erg lang opgeladen                    | 16  |
| De batterijmeter lijkt niet nauwkeurig te zijn                | 16  |
| Het toestel verschijnt niet als verwisselbaar station op mijr | 1   |
| computer                                                      | 16  |
| Het toestel verschijnt niet als draagbaar toestel op mijn     |     |
| computer                                                      | 16  |
| Het toestel verschijnt niet als een draagbaar toestel of als  | een |
| verwisselbaar station of volume op mijn computer              | 16  |
| Ik kan mijn telefoon niet koppelen met het toestel            | 16  |
| Index                                                         | 17  |
|                                                               |     |

# Aan de slag

#### 

Lees de gids *Belangrijke veiligheids- en productinformatie* in de verpakking voor productwaarschuwingen en andere belangrijke informatie.

# Het toestel aansluiten op voertuigvoeding

#### **WAARSCHUWING**

Dit product bevat een lithium-ionbatterij. Ter voorkoming van persoonlijk letsel en schade aan het product als gevolg van blootstelling van de batterij aan extreme hitte dient u het toestel buiten het bereik van direct zonlicht te bewaren.

Het toestel en de steun bevatten magneten. Onder bepaalde omstandigheden kunnen magneten storingen veroorzaken bij bepaalde medische apparatuur, waaronder pacemakers en insulinepompen. Houd het toestel en de steun uit de buurt van dergelijke medische apparatuur.

#### KENNISGEVING

Het toestel en de steun bevatten magneten. Onder bepaalde omstandigheden kunnen magneten schade veroorzaken aan bepaalde elektronische apparaten, waaronder harde schijven in laptopcomputers. Wees alert als het toestel of de steun zich in de buurt van elektronische apparaten bevindt.

Voordat u uw toestel op batterijen gaat gebruiken, dient u het op te laden.

1 Steek de voertuigvoedingskabel ① in de USB-poort op de steun.

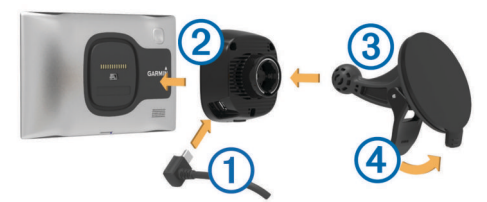

- 2 Druk de steun (2) op de zuignap (3) totdat de steun vastklikt. Het Garmin<sup>®</sup> logo op de steun dient rechtop te staan.
- 3 Druk de zuignap tegen de voorruit en duw de hendel ④ naar achteren, naar de voorruit toe.
- **4** Plaats de achterzijde van het toestel tegen de magnetische steun.
- **5** Sluit het andere uiteinde van de voedingskabel aan op een stroomvoorziening in uw auto.

# Ondersteuning en updates

Garmin Express biedt eenvoudige toegang tot deze diensten voor uw toestel.

- Productregistratie
- Software- en kaartupdates
- Producthandleidingen
- · Voertuigpictogrammen, stemmen en andere extra's

#### Garmin Express instellen

- Steek het smalle uiteinde van de USB-kabel in de poort op het toestel.
- 2 Steek het bredere uiteinde van de USB-kabel in een beschikbare USB-poort op uw computer.
- 3 Ga naar www.garmin.com/express.
- **4** Volg de instructies op het scherm.

#### nüMaps Guarantee™

Uw toestel komt mogelijk in aanmerking voor een gratis kaartupdate binnen 90 dagen nadat u voor het eerst satellieten hebt gezocht tijdens het rijden. Ga naar www.garmin.com /numaps voor de voorwaarden.

#### Levenslange abonnementen

Sommige modellen bevatten levenslange abonnementen voor bepaalde functies. Ga voor meer informatie naar www.garmin.com/Imt.

- LT: Dit model is inclusief een levenslang abonnement op verkeersinformatie en een verkeersinformatie-ontvanger.
- LM: Dit model is inclusief een nüMaps Lifetime™ abonnement. U krijgt dan elk kwartaal kaartupdates gedurende de nuttige levensduur van uw toestel. Ga naar www.garmin.com/us /maps/numaps\_lifetime voor de voorwaarden.
- **LMT**: Dit model is inclusief een nüMaps Lifetime-abonnement, een levenslang abonnement op verkeersinformatie en een verkeersinformatie-ontvanger.
- **LMTHD of LMT-D**: Dit model is inclusief een nüMaps Lifetimeabonnement, een levenslang abonnement op digitale verkeersinformatie en een digitale verkeersinformatieontvanger.

#### Levenslange kaartupdates activeren

- 1 Ga naar www.garmin.com/express.
- 2 Volg de instructies op het scherm.

**OPMERKING:** Als u uw toestel registreert, kunt u emailmeldingen ontvangen wanneer er een kaartupdate beschikbaar is.

# De slaapstand inschakelen en uitschakelen

U kunt de slaapstand gebruiken om te voorkomen dat de batterij leeg raakt terwijl het toestel niet wordt gebruikt. In de slaapstand verbruikt uw toestel zeer weinig stroom en kunt u het snel activeren voor gebruik.

**TIP:** U kunt stroom besparen door het toestel in de slaapstand te zetten tijdens het opladen van de batterij.

Druk op de aan-uitknop 1.

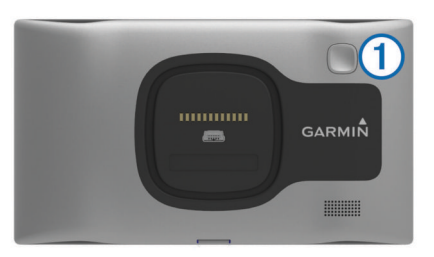

# Het toestel uitschakelen

1 Houd de aan-uitknop ingedrukt tot er een melding op het scherm verschijnt.

De melding verschijnt na vijf seconden. Als u de aan-uitknop loslaat voordat de melding verschijnt, schakelt het toestel over naar de slaapmodus.

2 Selecteer Uit.

#### Het toestel resetten

U kunt het toestel resetten als het niet meer reageert.

Houd de aan-uitknop 10 seconden ingedrukt.

# **GPS-signalen ontvangen**

Als u wilt navigeren met het toestel, moet u satellieten zoeken. III op de statusbalk geeft de sterkte van het satellietsignaal aan (zie pagina 2). Het zoeken naar satellieten kan enkele minuten duren.

- 1 Het toestel inschakelen.
- 2 Ga naar buiten, naar een open gebied, uit de buurt van hoge gebouwen en bomen.
- **3** Houd indien nodig **I III** ingedrukt om gedetailleerde gegevens over de GPS-satellietsignalen weer te geven.

# De helderheid van het scherm aanpassen

- 1 Selecteer Instellingen > Scherm > Helderheid.
- 2 Gebruik de schuifbalk om de helderheid aan te passen.

# Het volume regelen

- 1 Selecteer Volume.
- 2 Selecteer een optie:
  - · Gebruik de schuifbalk om het volume aan te passen.

  - Selecteer **X** voor extra opties.

#### **Over Automatisch volume**

Op toestellen met handsfree bellen zorgt Automatisch volume ervoor dat het volumeniveau van het toestel wordt aangepast aan het achtergrondgeluid in het voertuig (pagina 10).

De automatische volumeregeling verlaagt het volume van het toestel bij weinig achtergrondgeluid en verhoogt het volume wanneer het achtergrondgeluid toeneemt.

#### Automatisch volume inschakelen

Uw toestel kan het volume automatisch verlagen of verhogen op basis van achtergrondgeluiden.

- 1 Selecteer Volume > 🔧.
- 2 Selecteer indien nodig Automatisch volume.
- 3 Selecteer Ingeschakeld.

# Statusbalkpictogrammen

De statusbalk bevindt zich boven aan het hoofdmenu. De pictogrammen op de statusbalk bevatten informatie over de functies van het toestel. Sommige pictogrammen kunt u selecteren om instellingen aan te passen of verdere informatie weer te geven.

|       | GPS-signaalstatus                                                                         |
|-------|-------------------------------------------------------------------------------------------|
| *     | Status Bluetooth ${}^{\textcircled{R}}$ (wordt weergegeven als Bluetooth is ingeschakeld) |
| 9:10A | Huidige tijd                                                                              |
| •     | Batterijstatus                                                                            |
| 쏜     | Verbonden met Smartphone Link                                                             |
| 53°   | Temperatuur                                                                               |

#### GPS-signaalstatus weergeven

Houd .... drie seconden ingedrukt.

#### Batterijgegevens

Zodra het toestel op de voeding wordt aangesloten, begint het opladen.

op de statusbalk geeft de status van de interne batterij aan. Als u de nauwkeurigheid van de batterijmeter wilt vergroten, dient u de batterij volledig te ontladen en vervolgens volledig op te laden. Koppel het toestel pas los wanneer het volledig is opgeladen.

#### De tijd instellen

**OPMERKING:** U kunt **Automatisch** selecteren om automatisch de tijd in te stellen telkens wanneer u het toestel inschakelt.

- 1 Selecteer 9:10A.
- **2** Blader door de cijfers om de tijd in te stellen.

# Werken met de knoppen op het scherm

- Houd **1** ingedrukt om snel terug te gaan naar het hoofdmenu.
- Selecteer ♦ of ♥ voor meer keuzes.
- Houd ♠ of ♥ ingedrukt om sneller te bladeren.

# Werken met het schermtoetsenbord

Zie "Taal- en toetsenbordinstellingen" als u de toetsenbordindeling wilt wijzigen (pagina 14).

- Selecteer om een zoekitem te verwijderen.
- Selecteer < als u een teken wilt wissen.</li>
- Selecteer ( om de taal van het toetsenbord te wijzigen.
- Selecteer &?% om speciale tekens zoals leestekens op te geven.

# Locaties

Op de gedetailleerde kaarten op uw toestel staan locaties, bijvoorbeeld restaurants, hotels, garages en gedetailleerde straatgegevens. Met behulp van categorieën kunt u naar bedrijven en attracties in de buurt zoeken. U kunt ook zoeken naar adressen, coördinaten, steden en kruispunten.

# Locaties zoeken

#### Een locatie zoeken op categorie

- 1 Selecteer Waarheen?.
- 2 Selecteer een categorie of selecteer Categorieën.
- Selecteer indien nodig een subcategorie.
- 4 Selecteer een locatie.

#### Zoeken binnen een categorie

Nadat u naar een nuttig punt hebt gezocht, wordt in bepaalde categorieën een snelzoeklijst weergegeven met de laatste drie bestemmingen die u hebt geselecteerd.

- 1 Selecteer Waarheen?.
- 2 Selecteer een categorie of selecteer Categorieën.
- 3 Selecteer een categorie.
- 4 Selecteer indien van toepassing een bestemming in de snelzoeklijst.

|        | <b>Q</b> Voer zoekopdracht in | Zoeken nabij:<br>Amsterdam, NLD |
|--------|-------------------------------|---------------------------------|
|        | Alle vervoer                  | Snel zoeken                     |
| 4      |                               | Schiphol-Terminal 2 Ve          |
| Autove | Autoverhuur                   | Oslo Lufthavn                   |
| *      | Busstations                   | Aeroporto Adamo Giugli          |
| ⊅      | Chauffeurscafés               | Aeroporto Leonardo Da           |

5 Selecteer indien van toepassing de juiste bestemming.

#### Een locatie zoeken met behulp van de zoekbalk

U kunt de zoekbalk gebruiken om locaties te zoeken door een categorie, merk, adres of plaatsnaam in te voeren.

- 1 Selecteer Waarheen?.
- 2 Selecteer Voer zoekopdracht in op de zoekbalk.
- 3 Voer de zoekterm gedeeltelijk of helemaal in.

Onder de zoekbalk worden zoeksuggesties weergegeven.

- 4 Selecteer een optie:
  - Als u een type bedrijf wilt zoeken, voer dan een categorie in (bijvoorbeeld "bioscoop").
  - Als u een specifiek bedrijf wilt zoeken, voer dan de naam van het bedrijf gedeeltelijk of helemaal in.
  - Als u een adres bij u in de buurt wilt zoeken, dient u een straatnaam en een nummer in te voeren.
  - Als u een adres in een andere plaats wilt zoeken, voer dan een straatnaam, het nummer, de plaats en de provincie in.
  - Als u een plaats wilt zoeken, dient u de plaats en de provincie in te voeren.
  - Als u op coördinaten wilt zoeken, voer dan de breedte- en lengtecoördinaten in.
- 5 Selecteer een optie:
  - Als u een zoeksuggestie wilt gebruiken, dient u deze te selecteren.
  - Als u wilt zoeken met de door u ingevoerde tekst, selecteer dan Q.
- **6** Selecteer, indien nodig, een locatie.

#### Het zoekgebied wijzigen

- 1 Selecteer in het hoofdmenu Waarheen?.
- 2 Selecteer Zoeken nabij.
- 3 Selecteer een optie.

#### Een locatie op de kaart zoeken

Voordat u plaatsen kunt zoeken die zijn opgenomen in de kaartgegevens, zoals restaurants, ziekenhuizen en tankstations, moet u de kaartlaag voor plaatsen onderweg inschakelen (zie pagina 7).

- 1 Selecteer Bekijk kaart.
- 2 Versleep de kaart en zoom in om het te doorzoeken gebied weer te geven.
- Selecteer wanneer nodig Q en selecteer een categoriepictogram om een specifieke categorie plaatsen te bekijken.

Locatiemarkeringen (III of een blauwe stip) worden op de kaart weergegeven.

- 4 Selecteer een optie:
  - · Selecteer een locatiemarkering.
  - Selecteer een punt, bijvoorbeeld een straat, kruispunt of adres.
- **5** Selecteer wanneer nodig een locatiebeschrijving om aanvullende informatie te bekijken.

#### Een adres zoeken

**OPMERKING:** De volgorde van de stappen is mede afhankelijk van de kaartgegevens die op het toestel zijn geladen.

- 1 Selecteer Waarheen? > Adres.
- **2** Voer het huisnummer in en selecteer **OK**.
- 3 Voer de straatnaam in en selecteer Volgende.
- 4 Selecteer indien nodig Zoeken nabij om de plaats, staat of provincie te wijzigen.
- 5 Selecteer indien nodig de plaats, staat of provincie.
- 6 Selecteer indien nodig het adres.

#### Zoeken naar recent gevonden bestemmingen

De vijftig laatste gevonden locaties worden op het toestel opgeslagen.

- 1 Selecteer Waarheen? > Recent.
- 2 Selecteer een locatie.

#### 

#### Parkeerplaats zoeken

- 1 Selecteer Waarheen? > Categorieën > Parkeerplaats.
- 2 Selecteer een parkeerplaats.

#### Uw vorige parkeerplaats vinden

Als u het toestel loskoppelt van de voertuigvoeding terwijl het toestel is ingeschakeld, wordt uw huidige locatie als parkeerplaats opgeslagen.

Selecteer Apps > Vorige parkeerplaats.

#### Zoekfuncties

Met behulp van de zoekfuncties kunt u bepaalde locatiesoorten zoeken door instructies te volgen op het scherm.

#### Een kruispunt zoeken

- 1 Selecteer Waarheen? > Categorieën > Kruispunten.
- 2 Selecteer een optie:
  - Selecteer een staat of provincie.
  - Selecteer **Staat of land** en voer een naam in als u een ander land of andere staat of provincie wilt selecteren.
- 3 Voer de eerste straatnaam in en selecteer Volgende.
- 4 Selecteer indien nodig de straat.
- 5 Voer de tweede straatnaam in en selecteer Volgende.
- 6 Selecteer indien nodig de straat.
- 7 Selecteer zo nodig het kruispunt.

#### Een plaats zoeken

- 1 Selecteer Waarheen? > Categorieën > Plaatsen.
- 2 Selecteer Voer zoekopdracht in.
- 3 Voer de naam van een plaats in en selecteer Q.
- 4 Selecteer een plaats.

#### Een locatie zoeken met behulp van coördinaten

U kunt een locatie zoeken door de lengtegraad en de breedtegraad in te voeren. Dit kan handig zijn als u geocaches zoekt.

- 1 Selecteer Waarheen? > Categorieën > Coördinaten.
- 3 Selecteer de coördinaat voor de breedtegraad.
- 4 Voer de nieuwe coördinaat in en selecteer OK.
- 5 Selecteer de coördinaat voor de lengtegraad.
- 6 Voer de nieuwe coördinaat in en selecteer OK.
- 7 Selecteer Geef weer op kaart.

# Locaties opslaan

#### Een locatie opslaan

- 1 Zoek naar een locatie (pagina 2).
- 2 Selecteer een locatie in de zoekresultaten.
- 3 Selecteer 1
- 4 Selecteer = > Sla op.
- 5 Voer, indien nodig, een naam in en selecteer OK.

#### Uw huidige locatie opslaan

- 1 Selecteer het voertuigpictogram op de kaart.
- 2 Selecteer Sla op.
- 3 Voer een naam in en selecteer OK.
- 4 Selecteer OK.

### Een thuislocatie opslaan

U kunt een thuislocatie instellen voor de locatie waar u het vaakst naartoe terugkeert.

- 1 Selecteer Waarheen? > = > Thuislocatie instellen.
- 2 Selecteer Voer mijn adres in, Huidige locatie gebruiken of Recent gevonden.

De locatie wordt opgeslagen als "Thuis" in het menu Opgeslagen.

#### Naar huis navigeren

Selecteer Waarheen? > Naar huis.

- De gegevens van uw thuislocatie bewerken
- 1 Selecteer Waarheen? > Opgeslagen > Start.
- 2 Selecteer 1.
- 3 Selecteer = > Wijzig.
- 4 Voer uw wijzigingen in.
- 5 Selecteer OK.

#### Een opgeslagen locatie bewerken

- 1 Selecteer Waarheen? > Opgeslagen.
- 2 Selecteer indien nodig een categorie.
- 3 Selecteer een locatie.
- 4 Selecteer 1
- 5 Selecteer > Wijzig.
- 6 Selecteer een optie:
  - Selecteer Naam.
  - · Selecteer Telefoonnummer.
  - Selecteer Categorieën om categorieën aan de opgeslagen locatie toe te wijzen.
  - Selecteer Wijzig kaartsymbool om het symbool te wijzigen waarmee de opgeslagen locatie op de kaart wordt gemarkeerd.
- 7 Wijzig de informatie.
- 8 Selecteer OK.

#### Categorieën aan een opgeslagen locatie toewijzen

U kunt uw eigen categorieën toevoegen om uw opgeslagen locaties te ordenen.

**OPMERKING:** Categorieën worden in het menu met opgeslagen locaties weergegeven nadat u ten minste 12 locaties hebt opgeslagen.

- 1 Selecteer Waarheen? > Opgeslagen.
- 2 Selecteer een locatie.
- 3 Selecteer 6.
- 4 Selecteer = > Wijzig > Categorieën.
- **5** Voer een of meer categorienamen in, van elkaar gescheiden met een komma.
- 6 Selecteer indien nodig een voorgestelde categorie.
- 7 Selecteer OK.

#### Een opgeslagen locatie verwijderen

**OPMERKING:** Verwijderde locaties kunnen niet worden teruggezet.

- 1 Selecteer Waarheen? > Opgeslagen.
- 2 Selecteer = > Wis opgeslagen plaatsen.
- 3 Selecteer het vak naast de opgeslagen locaties die u wilt wissen en selecteer Wis.

# Een gesimuleerde locatie instellen

Als u zich binnenshuis bevindt en het toestel ontvangt geen satellietsignalen, kunt u de GPS gebruiken om een gesimuleerde locatie in te stellen.

- 1 Selecteer Instellingen > Navigatie > GPS-simulator.
- 2 Selecteer Bekijk kaart in het hoofdmenu.
- 3 Tik twee keer op de kaart om een gebied te selecteren. Het adres van de locatie wordt onder in het scherm weergegeven.
- 4 Selecteer de beschrijving voor de locatie.
- 5 Selecteer Stel locatie in.

# Een snelkoppeling toevoegen

U kunt snelkoppelingen toevoegen aan het menu Waarheen?. Een snelkoppeling kan verwijzen naar een locatie, een categorie of een zoekfunctie.

Het menu Waarheen? kan tot wel 36 snelkoppelingspictogrammen bevatten.

- 1 Selecteer Waarheen? > Voeg kortere manier toe.
- **2** Selecteer een item.

#### Een snelkoppeling verwijderen

- 1 Selecteer Waarheen? > > Wis snelkoppeling(en).
- 2 Selecteer de snelkoppeling die u wilt verwijderen.
- 3 Selecteer de snelkoppeling opnieuw om te bevestigen.

# Eigen nuttige punten

Eigen nuttige punten zijn punten die u zelf hebt ingesteld op de kaart. Dit kunnen waarschuwingen zijn dat u zich dicht bij een aangewezen punt bevindt of bijvoorbeeld sneller gaat dan een bepaalde snelheid.

#### POI Loader installeren

U kunt eigen lijsten met nuttige punten maken of op uw computer downloaden en die op uw toestel installeren met behulp van de POI Loader-software.

- 1 Ga naar www.garmin.com/poiloader.
- 2 Volg de instructies op het scherm.

#### De Help-bestanden van de POI Loader gebruiken

Raadpleeg het Help-bestand voor meer informatie over de POI Loader.

Open de POI Loader en klik op Help.

#### Eigen nuttige punten zoeken

Voordat u eigen nuttige punten kunt zoeken, moet u eigen nuttige punten op uw toestel laden met behulp van de POI Loader-software (pagina 4).

- 1 Selecteer Waarheen? > Categorieën.
- 2 Schuif naar de sectie Andere categorieën en selecteer een categorie.

# Navigatie

# Een route starten

- 1 Zoek naar een locatie (pagina 2).
- 2 Selecteer een locatie.
- 3 Selecteer Ga!.

#### Meerdere routes vooraf bekijken

- 1 Zoek naar een locatie (pagina 2).
- 2 Selecteer een locatie in de zoekresultaten.
- 3 Selecteer Routes.
- 4 Selecteer een route.

#### De routeberekeningsmethode wijzigen

De routeberekening is gebaseerd op de snelheidsgegevens van een weg en de versnellingsgegevens van een voertuig voor een bepaalde route. De berekenmodus heeft alleen invloed op autoroutes.

#### Selecteer Instellingen > Navigatie > Berekenmodus.

- Selecteer Snellere tijd om routes te berekenen die sneller worden afgelegd maar mogelijk langer in afstand zijn.
- Selecteer Kortere afstand om routes te berekenen die korter in afstand zijn maar mogelijk langzamer worden afgelegd.
- Selecteer Offroad om routes van beginpunt naar eindpunt te berekenen, zonder rekening te houden met wegen.

#### Offroad navigeren

Als u niet de normale wegen wilt gebruiken, kunt u de Offroadmodus gebruiken.

- 1 Selecteer Instellingen > Navigatie.
- 2 Selecteer Berekenmodus > Offroad > Sla op. De volgende route wordt berekend als een rechte lijn naar de

De volgende route wordt berekend als een rechte lijn haar de locatie.

# Een route naar een opgeslagen locatie starten

- 1 Selecteer Waarheen? > Opgeslagen.
- 2 Selecteer indien nodig een categorie of selecteer Alle opgeslagen plaatsen.
- Selecteer een locatie.
- 4 Selecteer Ga!.

# Uw route op de kaart

#### KENNISGEVING

Het pictogram met de snelheidslimiet dient alleen ter informatie en u bent te allen tijde zelf verantwoordelijk voor het opvolgen van aangegeven snelheidsbeperkingen en veilige deelname aan het verkeer. Garmin is niet verantwoordelijk voor verkeersboetes of waarschuwingen die u ontvangt als u zich niet houdt aan van toepassing zijnde verkeersregels en verkeersborden.

De route wordt aangegeven met een magenta lijn. Uw bestemming wordt aangegeven met een geruite vlag.

Tijdens uw reis leidt het toestel u naar uw bestemming met gesproken berichten, pijlen op de kaart en instructies boven aan de kaart. Als u de route verlaat, berekent het toestel de route opnieuw en krijgt u nieuwe instructies.

Mogelijk wordt er een gegevensveld voor de maximumsnelheid weergegeven als u zich op een hoofdweg bevindt.

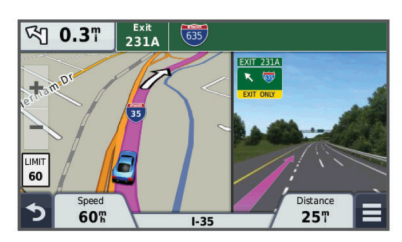

#### De navigatiekaart gebruiken

#### 1 Selecteer Bekijk kaart.

- 2 Selecteer een willekeurig punt op de kaart.
- 3 Selecteer een optie:
  - Selecteer + of als u wilt inzoomen of uitzoomen.
  - Selecteer A als u wilt schakelen tussen Noord boven en 3D-weergave.
  - Selecteer **Q** als u specifieke categorieën wilt weergeven wanneer u niet navigeert.

 Selecteer s als u de kaart opnieuw wilt centreren op uw huidige locatie.

#### Een punt aan een route toevoegen

Voordat u een stopplaats kunt toevoegen, moet u een route navigeren.

- 1 Selecteer op de kaart **5** > Waarheen?.
- 2 Zoek de extra stopplaats.
- **3** Selecteer de stopplaats in de zoekresultaten.
- 4 Selecteer Ga!.
- 5 Selecteer Voeg toe aan actieve route.

#### Een omweg maken

Voordat u een omweg kunt maken, moet u de omwegfunctie toevoegen aan het menu met kaartfuncties (pagina 7).

U kunt aangeven dat u wilt omrijden over de opgegeven afstand op de route of bij bepaalde wegen. Zo vermijdt u bijvoorbeeld wegwerkzaamheden, afgesloten wegen of slechte wegen.

- 1 Selecteer tijdens het navigeren van een route in het hoofdmenu de optie **≡** > **Omrijden**.
- 2 Selecteer een optie.
  - Als u voor een bepaalde afstand wilt omrijden, selecteert u **0,5 km 2 km** of **5 km**.
  - Als u wilt omrijden om een bepaalde weg op de route te vermijden, selecteert u 🖽.
- 3 Selecteer zo nodig een weg waarvoor u een omweg zoekt.

#### De route stoppen

Selecteer op de kaart  $\equiv$  >  $\otimes$ .

# Routeactiviteit bekijken

#### Een lijst met afslagen weergeven

Als u een route aflegt, kunt u alle afslagen voor de volledige route weergeven, inclusief de afstand tussen de afslagen.

- 1 Selecteer tijdens het navigeren de tekstbalk aan de bovenkant van de kaart.
- 2 Selecteer een afslag.

De details van de afslag worden weergegeven. Op belangrijke wegen wordt er een afbeelding van de afslag weergegeven indien deze beschikbaar is.

#### De gehele route op de kaart weergeven

- 1 Selecteer tijdens het navigeren de navigatiebalk aan de bovenkant van de kaart.
- 2 Selecteer = > Kaart.

#### Volgende afslag weergeven

Tijdens het navigeren van een route voor auto's wordt in de linkerbovenhoek van de kaart een schatting weergegeven van de afstand tot de volgende afslag, inclusief de voorsorteermogelijkheid en andere manoeuvre(s).

De schatting bestaat uit de afstand tot de afslag of manoeuvre en, indien van toepassing, de rijbaan waarin u zich moet bevinden.

Selecteer 2018 op de kaart om de volgende afslag op de kaart weer te geven.

#### Geavanceerde rijbaanassistentie

Wanneer u tijdens het navigeren een afslag nadert, wordt een gedetailleerde simulatie van de weg weergegeven naast de kaart (indien beschikbaar). Een gekleurde lijn geeft de juiste rijbaan aan.

#### Knooppunten weergeven

Tijdens het navigeren van een route kunt u knooppunten op snelwegen weergeven. Als u een knooppunt op een route

nadert, wordt de afbeelding van het knooppunt kort weergegeven (indien beschikbaar).

Selecteer **bas** op de kaart om het knooppunt weer te geven (indien beschikbaar).

# **Over Verderop**

U kunt de bedrijven en services verderop op uw route, weergeven.

Deze diensten worden per categorie vermeld op tabbladen.

| R          | Brandstof               |
|------------|-------------------------|
| Ψ¶         | Restaurant              |
| إنعر       | Logies                  |
| <b>ŧ</b> † | Toiletten               |
| Ρ          | Parkeerplaats           |
| \$         | Banken en geldautomaten |

#### Nuttige punten verderop zoeken

- 1 Selecteer op de kaart  $\equiv$  > Verderop.
- 2 Selecteer een tabblad.
- 3 Selecteer een nuttig punt.

#### De categorieën verderop aanpassen

U kunt de categorieën wijzigen waarnaar u zoekt, de volgorde van de categorieën wijzigen en zoeken naar specifieke bedrijven of categorieën.

- 1 Selecteer op de kaart = > Verderop.
- 2 Selecteer een servicepictogram.
- 3 Selecteer 🔧.
- 4 Selecteer een optie:
  - Als u een categorie omhoog of omlaag wilt verplaatsen in de lijst, selecteert en sleept u het pijltje aan de rechterkant van de categorienaam naar de gewenste positie.
  - Als u een categorie wilt wijzigen, selecteert u de desbetreffende categorie.
  - Als u een eigen categorie wilt maken, selecteert u een categorie, selecteert u Aangepast zoeken en voert u de naam in van een bedrijf of categorie.
- 5 Selecteer OK.

# Reisinformatie

#### Reisgegevens van de kaart weergeven

Voordat u reisgegevens op de kaart kunt weergeven, moet u de functie toevoegen aan het menu met kaartfuncties. Zie pagina 7.

Selecteer op de kaart = > Reisgegevens.

#### De reisgegevensvelden aanpassen

Voordat u de gegevens kunt wijzigen die in de reisgegevensvelden op de kaart worden weergegeven, moet u de Reisgegevensfunctie toevoegen aan het menu met kaartfuncties (pagina 7).

- 1 Selecteer Bekijk kaart.
- 2 Selecteer = > Reisgegevens.
- 3 Selecteer een reisgegevensveld.
- 4 Selecteer een optie.

Het nieuwe reisgegevensveld wordt in de reisgegevenslijst weergegeven.

#### De pagina Reisinformatie weergeven

Op de reisinformatiepagina wordt uw huidige snelheid weergegeven en wordt nuttige informatie over uw reis gegeven.

**OPMERKING:** Als u onderweg regelmatig stopt, schakel het toestel dan niet uit. Op die manier kan de verstreken reistijd nauwkeurig worden vastgelegd.

Selecteer op de kaart Snelheid.

| ≡ |                                    |                                 |                                        |
|---|------------------------------------|---------------------------------|----------------------------------------|
| ☆ | <b>Trip A</b><br>000087 <b>2</b> # | 21 <sup>km</sup>                | Trip B<br>0 0 0 0 8 7 <mark>2</mark> # |
| ŧ | Arrive In 0:24                     | Arrive In<br>22۴                | Sla af over 0:00                       |
| 5 | Sla af over<br>300m                | Max. snelheid<br>113 <b>հ</b> ր | Bewogen gemiddelde<br>52 <sup>km</sup> |

#### Het reislog weergeven

Uw toestel houdt een reislog bij; een overzicht van de door u afgelegde weg.

- 1 Selecteer Instellingen > Kaart en voertuig > Kaartlagen.
- 2 Schakel het selectievakje Reislog in.

#### Reisinformatie opnieuw instellen

- 1 Selecteer op de kaart Snelheid .
- 2 Selecteer > Reset veld(en).
- 3 Selecteer een optie:
  - Selecteer terwijl u niet navigeert **Alles selecteren** als u alle gegevensvelden op de eerste pagina, behalve de snelheidsmeter, opnieuw wilt instellen.
  - Selecteer Reset reisgegevens als u de informatie op de tripcomputer opnieuw wilt instellen.
  - Selecteer Reset maximumsnelheid als u de maximumsnelheid opnieuw wilt instellen.
  - Selecteer **Reset Trip B** als u de kilometerteller opnieuw wilt instellen.

# Routesuggesties gebruiken

U dient ten minste één locatie op te slaan en de functie reisgeschiedenis in te schakelen voor u deze functie kunt gebruiken (pagina 15).

Bij gebruik van de functie myTrends™ voorspelt uw toestel uw bestemming op basis van uw reisgeschiedenis, dag van de week en tijd van de dag. Nadat u een aantal malen naar een opgeslagen locatie bent gereden, wordt de locatie mogelijk weergegeven in de navigatiebalk op de kaart, samen met de verwachte reisduur en verkeersinformatie.

Selecteer de navigatiebalk om een routesuggestie voor de locatie te bekijken.

# De huidige locatiegegevens weergeven

U kunt de pagina Waar ben ik? gebruiken om informatie over uw huidige locatie weer te geven. Deze functie komt van pas als u uw locatie moet doorgeven aan hulpdiensten.

Selecteer het voertuig op de kaart.

#### Nabije services vinden

U kunt de pagina Waar ben ik? gebruiken om nabije services, zoals tankstations, ziekenhuizen of politiebureaus, te vinden.

- 1 Selecteer het voertuig op de kaart.
- 2 Selecteer een categorie.

#### Routebeschrijving naar uw huidige locatie

Als u aan iemand anders uw huidige locatie moet doorgeven, kan uw toestel u een routebeschrijving geven.

- 1 Selecteer het voertuig op de kaart.
- 2 Selecteer > Routebeschrijving naar mij.
- 3 Selecteer een beginlocatie.

4 Selecteer Selecteer.

# Punten vermijden op de route

- 1 Selecteer Instellingen > Navigatie > Te vermijden.
- 2 Selecteer de wegonderdelen die u niet op uw routes wilt tegenkomen en selecteer **Sla op**.

# Aangepast vermijden

Met Aangepast vermijden kunt u bepaalde gebieden en delen van een route vermijden. U kunt de functie Aangepast vermijden naar wens in- en uitschakelen.

# Een gebied vermijden

- 1 Selecteer Instellingen > Navigatie > Aangepast vermijden.
- 2 Selecteer indien nodig Voeg te vermijden toe.
- 3 Selecteer Voeg te vermijden gebied toe.
- 4 Selecteer de linkerbovenhoek van het gebied dat u wilt vermijden en selecteer Volgende.
- 5 Selecteer de rechterbenedenhoek van het gebied dat u wilt vermijden en selecteer Volgende.

Het geselecteerde gebied wordt met arcering weergegeven op de kaart.

6 Selecteer OK

#### Een weg vermijden

- 1 Selecteer Instellingen > Navigatie > Aangepast vermijden.
- 2 Selecteer Voeg te vermijden weg toe.
- 3 Selecteer het vertrekpunt op een weg die u wilt vermijden en selecteer Volgende.
- 4 Selecteer het eindpunt op de weg en selecteer Volgende.
- 5 Selecteer OK.

#### Een eigen te vermijden punt uitschakelen

U kunt een zelf ingesteld te vermijden punt uitschakelen zonder het te wissen.

- 1 Selecteer Instellingen > Navigatie > Aangepast vermijden.
- 2 Selecteer een te vermijden punt.
- 3 Selecteer => Uitschakelen.

#### Te vermijden punten verwijderen

- 1 Selecteer Instellingen > Navigatie > Aangepast vermijden.
- 2 Selecteer een optie:
  - Selecteer a om alle eigen te vermijden punten te verwijderen.
  - Als u een eigen te vermijden punt wilt verwijderen, selecteert u het te vermijden punt en vervolgens > Wis.

# De kaart aanpassen

#### De kaartfuncties aanpassen

U kunt de snelkoppelingen selecteren die in het menu met kaartfuncties worden weergegeven.

- 1 Selecteer Instellingen > Kaart en voertuig > Kaartfuncties.
- 2 Selecteer de kaartfuncties die u in het menu wilt opnemen.
- 3 Selecteer Sla op.

#### De kaartlagen aanpassen

U kunt aanpassen welke informatie op de kaart wordt weergegeven, zoals pictogrammen voor nuttige punten en wegomstandigheden.

- 1 Selecteer Instellingen > Kaart en voertuig > Kaartlagen.
- 2 Selecteer welke lagen u op de kaart wilt weergeven en selecteer Sla op.

#### Het kaartgegevensveld aanpassen

- Selecteer een gegevensveld op de kaart.
   OPMERKING: U kunt Snelheid niet wijzigen.
- 2 Selecteer welk type gegevens u wilt weergeven.
- 3 Selecteer Sla op.

#### Het kaartperspectief wijzigen

- Selecteer Instellingen > Kaart en voertuig > Autokaartweergave.
- 2 Selecteer een optie:
  - Selecteer **Koers boven** om de kaart tweedimensionaal weer te geven, met uw reisrichting bovenaan.
  - Selecteer **Noord boven** om de kaart tweedimensionaal weer te geven, met het noorden bovenaan.
  - Selecteer **3D** om de kaart driedimensionaal weer te geven.

# Flitspaalinformatie

#### KENNISGEVING

Garmin is niet verantwoordelijk voor de nauwkeurigheid van of consequenties van het gebruik van een database met eigen nuttige punten of flitspaalinformatie.

In sommige landen is flitspaalinformatie beschikbaar. Kijk op www.garmin.com/safetycameras voor beschikbaarheid. In deze landen kunt u een abonnement nemen op flitspaalinformatie. Het abonnement omvat de locatie van honderden flitspalen. Het toestel waarschuwt u wanneer u een flitspaal nadert en kan u waarschuwen wanneer u te hard rijdt. De gegevens worden ten minste eenmaal per week bijgewerkt, dus u kunt uw toestel regelmatig bijwerken met de meest actuele gegevens.

U kunt op elk gewenst moment de gegevens van een nieuwe regio aanschaffen of een bestaand abonnement uitbreiden. De gegevens van elke regio die u koopt, hebben hun eigen vervaldatum.

# Verkeersinformatie

#### KENNISGEVING

Garmin is niet verantwoordelijk voor de nauwkeurigheid van de verkeersinformatie.

Op sommige plaatsen en in sommige landen is verkeersinformatie mogelijk niet beschikbaar. Ga voor meer informatie over verkeersinformatie-ontvangers en dekkingsgebieden naar www.garmin.com/traffic.

Een verkeersinformatie-ontvanger wordt meegeleverd in sommige producten, ingebouwd in ofwel de voertuigvoedingskabel of het toestel, en is een optioneel accessoire voor alle modellen.

- Er verschijnen verkeerswaarschuwingen op de kaart wanneer er sprake is van verkeersproblemen op uw route of in uw gebied.
- U kunt verkeersinformatie ontvangen via een verkeersinformatie-ontvanger of met een abonnement via Smartphone Link (pagina 11).

- Het toestel moet zijn verbonden met Smartphone Link met een actief verkeersabonnement om zo verkeersinformatie via Smartphone Link te ontvangen.
- Het toestel moet zijn aangesloten op de voertuigvoeding om verkeersinformatie te kunnen ontvangen via een verkeersinformatie-ontvanger.
- Om verkeersinformatie te ontvangen, moeten de aangesloten verkeersinformatie-ontvanger en het toestel zich in het gegevensbereik van een station bevinden dat verkeersinformatie uitzendt.
- U hoeft het abonnement dat bij uw toestel of verkeersinformatie-ontvanger werd geleverd, niet te activeren.
- Als uw toestel gebruikmaakt van een externe antenne voor verkeersinformatie, dient u deze externe antenne altijd aangesloten te laten voor de beste ontvangst.

# Verkeerinformatie ontvangen met behulp van een verkeersinformatie-ontvanger

#### KENNISGEVING

Door verwarmde (gemetalliseerde) ruiten kunnen de prestaties van de verkeersinformatie-ontvanger afnemen.

Voordat u verkeersinformatie kunt ontvangen met een verkeersinformatie-ontvanger, moet u beschikken over een voedingskabel met antenne voor verkeersinformatie. Als uw model inclusief levenslange verkeersinformatie is, moet u de voedingskabel voor het voertuig gebruiken die bij uw toestel is geleverd. Als uw model geen verkeersinformatie kan ontvangen, moet u een verkeersinformatie-ontvanger van Garmin aanschaffen. Ga naar www.garmin.com/traffic voor meer informatie.

Uw toestel kan verkeersinformatiesignalen ontvangen van een station dat verkeersinformatie uitzendt.

**OPMERKING:** In sommige regio's kan verkeersinformatie worden ontvangen van FM-radiostations met HD Radio<sup>™</sup> technologie.

- 1 Sluit de voedingskabel met antenne voor verkeersinformatie op een externe voedingsbron aan.
- 2 Sluit de voedingskabel met antenne voor verkeersinformatie op het toestel aan.

Wanneer u zich binnen een dekkingsgebied voor verkeersinformatie bevindt, wordt de verkeersinformatie op het toestel weergegeven.

# Verkeersinformatie-ontvanger

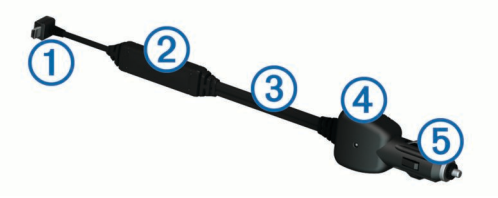

| 1 | Mini-USB-connector           |
|---|------------------------------|
| 2 | Externe antenneconnector     |
| 3 | Interne antenne              |
| 4 | Voedingslampje               |
| 5 | Voedingsadapter voor de auto |

#### De verkeersinformatie-ontvanger plaatsen

Plaats de voedingskabel van de verkeersinformatie-ontvanger zodanig dat de ontvangst van verkeersinformatie optimaal is.

- 1 Rol de kabel uit.
- 2 Zorg ervoor dat het midden van de kabel een onbelemmerd zicht op de lucht heeft, zoals bij het dashboard.

**OPMERKING:** Laat de kabel niet rusten op de kabelconnector die in verbinding staat met de voeding van het voertuig.

Leg de kabel niet op de vloer of onder andere voorwerpen.

# Verkeersproblemen op uw route weergeven

U kunt de naderende verkeersproblemen langs de route waarop u zich bevindt, weergeven.

- 1 Selecteer tijdens het navigeren **=** > **Verkeer**.
  - Het dichtstbijzijnde verkeersprobleem wordt rechts van de kaart in een deelvenster weergegeven.
- 2 Selecteer het verkeersprobleem om meer informatie weer te geven.

#### Verkeersinformatie op de kaart weergeven

Op de kaart met verkeersinformatie worden met kleurcodes de verkeersstroom en vertragingen op wegen in de buurt weergegeven.

- 1 Selecteer in het hoofdmenu Apps > Verkeer.

#### Verkeersproblemen zoeken

- 1 Selecteer in het hoofdmenu Apps > Verkeer.
- 2 Selecteer = > Problemen.
- **3** Selecteer een item in de lijst.
- **4** Als er meerdere problemen zijn, gebruikt u de pijlen om de overige problemen weer te geven.

# Verkeer op uw route

Wanneer er zich een vertraging op uw route voordoet, wordt een waarschuwing weergegeven op de kaart en berekent het toestel een alternatieve route om de vertraging te vermijden. U kunt kiezen of u de alternatieve routes automatisch of op verzoek wilt gebruiken. Zie Verkeersinstellingen voor meer informatie (pagina 14). Het kan zijn dat het toestel een druk traject voorstelt als er geen beter alternatief voorhanden is. De tijd van de vertraging wordt dan meegenomen bij het berekenen van de geschatte aankomsttijd.

#### Een alternatieve route nemen

Als uw toestel niet is ingesteld om automatisch alternatieve routes te nemen, kunt u handmatig een alternatieve route starten om een vertraging te vermijden.

1 Selecteer tijdens het navigeren **=** > **Verkeer**.

#### 2 Selecteer Alternatieve route.

**OPMERKING:** Als er geen betere alternatieve route mogelijk is, is deze optie niet beschikbaar en wordt in plaats daarvan **Op snelste route** weergegeven.

3 Selecteer Ga!.

# **Over verkeerscamera's**

Verkeerscamera's geven livebeelden van verkeersomstandigheden op belangrijke snelwegen en kruispunten. U kunt camera's opslaan die u regelmatig wilt raadplegen.

#### Een verkeerscamera opslaan

Voordat u deze functie kunt gebruiken, moet u een abonnement nemen op de service photoLive, en uw toestel moet zijn verbonden met een ondersteunde smartphone waarop Smartphone Link wordt uitgevoerd (pagina 11).

Deze functie is niet in alle regio's beschikbaar.

- 1 Selecteer Apps > photoLive.
- 2 Selecteer Tik om toe te voegen.
- 3 Selecteer een weg.

- 4 Selecteer een kruispunt.
- 5 Selecteer Tik om toe te voegen.

#### Een verkeerscamera weergeven

Voordat u beelden van een verkeerscamera kunt weergeven, moet u de desbetreffende camera opslaan (pagina 8).

- 1 Selecteer Apps > photoLive.
- **2** Selecteer een camera.

# Informatie over verkeersabonnementen

U kunt extra abonnementen aanschaffen of een abonnement vernieuwen wanneer het verloopt. Ga naar http://www.garmin.com/traffic.

#### Abonnement activeren

U hoeft het abonnement dat bij uw FM-verkeersinformatieontvanger werd geleverd, niet te activeren. Het abonnement wordt automatisch geactiveerd nadat uw toestel satellietsignalen heeft ontvangen en ook verkeersinformatiesignalen ontvangt van de provider van de betaalservice.

#### Verkeersabonnementen weergeven

Selecteer Instellingen > Verkeer > Abonnementen.

#### Een abonnement toevoegen

U kunt abonnementen voor verkeersinformatie in andere regio's of landen aanschaffen.

- 1 Selecteer in het hoofdmenu Verkeer.
- 2 Selecteer Abonnementen > +.
- **3** Noteer de toestel-id van de FM-ontvanger voor verkeersinformatie.
- 4 Ga naar www.garmin.com/fmtraffic om een abonnement af te sluiten en een code van 25 tekens op te halen.

De verkeersabonnementcode kan niet opnieuw worden gebruikt. Elke keer dat u de service wilt verlengen, hebt u een nieuwe code nodig. Indien u meerdere FMverkeersinformatie-ontvangers hebt, hebt u voor elke ontvanger een nieuwe code nodig.

- 5 Selecteer Volgende op uw toestel.
- 6 Voer de code in.
- 7 Selecteer OK.

# trafficTrends™

Wanneer de functie trafficTrends is ingeschakeld, worden er efficiëntere routes berekend op basis van historische verkeersinformatie.

**OPMERKING:** Mogelijk worden er verschillende routes berekend op basis van verkeerstrends gedurende de dag van de week of het tijdstip van de dag.

#### trafficTrends uitschakelen

Als u niet wilt dat uw toestel verkeersinformatie vastlegt of deelt, schakelt u trafficTrends uit.

Selecteer Instellingen > Verkeer > trafficTrends.

# Verkeersinformatie inschakelen

U kunt verkeersinformatie in- of uitschakelen. Wanneer verkeersgegevens zijn uitgeschakeld, ontvangt het toestel geen verkeersinformatie maar zullen potentiële filegebieden toch worden vermeden met behulp van de functie trafficTrends, indien deze is ingeschakeld (pagina 9).

- 1 Selecteer Instellingen > Verkeer.
- 2 Schakel het selectievakje Verkeer in.

# Spraakopdrachten

**OPMERKING:** Spraakopdracht is niet voor alle talen of regio's beschikbaar en is wellicht niet beschikbaar op alle modellen.

**OPMERKING:** Spraakgestuurde navigatie functioneert mogelijk niet naar wens in een rumoerige omgeving.

Met de functie Spraakopdracht kunt u het toestel bedienen door middel van gesproken opdrachten. Het menu Spraakopdracht biedt gesproken aanwijzingen en een lijst met beschikbare opdrachten.

# De activeerzin instellen

De activeerzin bestaat uit een of meer woorden die u moet uitspreken om de modus Spraakopdracht te activeren. De standaardactiveerzin is **Spraakopdracht**.

**TIP:** U kunt het per ongeluk activeren van Spraakopdracht voorkomen door een ongebruikelijke zin als activeerzin te gebruiken.

- 1 Selecteer Apps > Spraakopdracht > Zin aanpassen.
- 2 Voer een nieuwe activeerzin in.

De moeilijkheidsgraad van de activeerzin wordt weergegeven terwijl u de zin inspreekt.

3 Selecteer OK.

# Spraakopdrachten activeren

Spreek de activeerzin uit. Het menu Spraakopdracht wordt weergegeven.

# Tips voor spraakopdrachten

- Spreek op normale toon in de richting van het toestel.
- Zorg voor weinig achtergrondgeluiden, zoals stemmen of de radio, om de nauwkeurigheid van de stemherkenning te verbeteren.
- Spreek de opdrachten uit zoals deze op het scherm worden weergegeven.
- Reageer indien nodig op de gesproken aanwijzingen van het toestel.
- Maak uw activeerzin langer om de kans dat de spraakbediening per ongeluk wordt geactiveerd, te verkleinen.
- Luister naar de twee tonen die aangeven dat de modus Spraakopdracht wordt gestart en gestopt.

# Een route starten met een spraakopdracht

U kunt hierbij de namen van populaire, bekende locaties uitspreken.

- 1 Zeg de activeerzin (pagina 9).
- 2 Zeg Zoek op naam.
- **3** Wacht op de gesproken melding en zeg de naam van de locatie.
- 4 Zeg het regelnummer.
- 5 Zeg Navigeren.

#### **Instructies dempen**

U kunt de gesproken instructies voor spraakopdrachten uitschakelen zonder het toestel te dempen.

- 1 Selecteer Apps > Spraakopdracht > 3.
- 2 Selecteer Dempinstructies > Ingeschakeld.

# Spraakopdrachten uitschakelen

U kunt spraakopdrachten uitschakelen om te voorkomen dat u Spraakopdracht per ongeluk activeert wanneer u iets zegt.

1 Selecteer Apps > Spraakopdracht > 1.

# Handsfree bellen

# **Over handsfree bellen**

**OPMERKING:** Draadloze Bluetooth-technologie is niet voor alle modellen of voor alle talen en regio's beschikbaar.

Op bepaalde modellen is handsfree bellen beschikbaar. Via draadloze Bluetooth-technologie kunt u het toestel als handsfree-toestel aansluiten op uw mobiele telefoon. Om vast te stellen of uw mobiele telefoon met Bluetooth-technologie compatibel is, verwijzen wij u naar www.garmin.com/bluetooth. Niet iedere telefoon ondersteunt namelijk alle handsfreetelefoonfuncties van het toestel.

#### Draadloze Bluetooth-technologie inschakelen

- 1 Selecteer Instellingen > Bluetooth.
- 2 Selecteer Bluetooth.

# Uw telefoon koppelen

U moet het toestel koppelen met een compatibele mobiele telefoon voordat u handsfree kunt bellen.

- 1 Plaats uw telefoon en Bluetooth-toestel binnen 10 m (33 ft.) van elkaar.
- 2 Schakel op het toestel de draadloze Bluetooth-technologie in.
- 3 Selecteer een optie:
  - Selecteer Instellingen > Bluetooth > Voeg telefoon toe.
  - Als u al een andere telefoon hebt gekoppeld, selecteert u Instellingen > Bluetooth > Telefoon > ♣.
- **4** Schakel op de telefoon de draadloze Bluetooth-technologie in.
- 5 Selecteer op het toestel OK.
- U ziet een lijst met Bluetooth-toestellen in de buurt.
- 6 Selecteer uw telefoon in de lijst en selecteer vervolgens OK.
- **7** Bevestig, indien nodig, op uw telefoon dat het toestel verbinding mag maken.
- 8 Voer indien nodig de Bluetooth-pincode op uw telefoon in.

#### Tips na het koppelen van de toestellen

- Nadat de toestellen eenmaal zijn gekoppeld, kunnen ze automatisch verbinding maken zodra u ze inschakelt.
- Wanneer uw telefoon is verbonden met uw toestel, kunt u spraakoproepen ontvangen.
- Wanneer u het toestel inschakelt, probeert het toestel een koppeling tot stand te brengen met de laatste telefoon waaraan het was gekoppeld.
- Mogelijk dient u uw telefoon zodanig in te stellen dat deze automatisch koppelt met het toestel wanneer het toestel wordt ingeschakeld.

#### De verbinding met uw telefoon verbreken

- 1 Selecteer Instellingen > Bluetooth.
- 2 Selecteer Telefoon > Geen > Sla op. De verbinding met de telefoon wordt verbroken, maar de
- koppeling met het toestel blijft gehandhaafd.

### Een gekoppelde telefoon verwijderen

U kunt een gekoppelde telefoon verwijderen zodat de telefoon niet langer automatisch verbinding kan maken met uw toestel.

- 1 Selecteer Instellingen > Bluetooth > Telefoon.
- 2 Selecteer .
- 3 Selecteer de telefoon en vervolgens Wis.

# Telefoneren

#### Een nummer kiezen

- 1 Selecteer Apps > Telefoon > Kies.
- 2 Voer het nummer in.
- 3 Selecteer Kies.

#### Een contactpersoon in uw telefoonboek bellen

Telkens wanneer u de telefoon op het toestel aansluit, wordt het telefoonboek naar het toestel overgezet. Het kan enkele minuten duren voordat het telefoonboek beschikbaar is. Sommige telefoons ondersteunen deze functie niet.

- 1 Selecteer Apps > Telefoon > Telefoonboek.
- **2** Selecteer een contactpersoon.
- 3 Selecteer Oproep.

#### Een locatie bellen

- 1 Selecteer Apps > Telefoon > Bladeren door categorieën.
- **2** Selecteer een nuttig punt.
- 3 Selecteer Oproep.

# Een oproep ontvangen

Selecteer Antwoord of Negeer als u een oproep ontvangt.

# De oproepinfo gebruiken

Telkens wanneer u de telefoon met het toestel verbindt, wordt uw oproepinfo van de telefoon naar het toestel overgezet. Het kan enkele minuten duren voordat de oproepinfo beschikbaar is. Sommige telefoons ondersteunen deze functie niet.

- 1 Selecteer Apps > Telefoon > Oproepinfo.
- **2** Selecteer een categorie.

De lijst met oproepen wordt weergegeven en de meest recente oproepen staan boven aan de lijst.

3 Selecteer een oproep.

# De gespreksopties gebruiken

- 1 Selecteer op de kaart, terwijl u in een gesprek bent, Ø.
- **2** Selecteer een optie.
  - Als u het geluid wilt overzetten naar de telefoon, selecteert u **Handset**.

**TIP:** Gebruik deze functie als u het toestel wilt uitschakelen terwijl u het telefoongesprek voortzet of als u behoefte hebt aan privacy.

**TIP:** U kunt deze functie gebruiken zodat u automatische systemen kunt gebruiken, zoals voicemail.

- Als u de microfoon wilt dempen, selecteert u Dempen.
- Als u het gesprek wilt beëindigen, selecteert u Einde gesprek.

# Een telefoonnummer thuis opslaan

**TIP:** Nadat u een telefoonnummer thuis hebt opgeslagen, kunt u het nummer wijzigen via de optie "Thuis" in uw lijst met opgeslagen locaties (pagina 4).

- 1 Selecteer Apps > Telefoon > = > Telefoonnummer thuis instellen.
- **2** Voer uw telefoonnummer in.
- 3 Selecteer OK.

#### Naar huis bellen

U kunt uw telefoonnummer thuis alleen bellen nadat u het telefoonnummer van uw thuislocatie hebt opgegeven.

Selecteer Opgeslagen > Start > = > Oproep.

# De apps gebruiken

# Help gebruiken

Selecteer **Apps** > **Help** om informatie over het toestel weer te geven.

#### Help-onderwerpen zoeken

Selecteer Apps > Help > Q.

# **Smartphone Link**

Smartphone Link is een telefoontoepassing waarmee u locatiegegevens kunt synchroniseren met uw telefoon en toegang kunt krijgen tot live-informatie via de dataverbinding van uw telefoon. Uw toestel brengt gegevens vanaf Smartphone Link over met behulp van draadloze Bluetooth-technologie. Live-informatie is beschikbaar via gratis en betaalde abonnementen van Garmin Live Services (pagina 11).

Opgeslagen locaties en recent gevonden locaties worden met uw telefoon gesynchroniseerd telkens wanneer uw toestel verbinding maakt met Smartphone Link.

#### Smartphone Link downloaden

Smartphone Link is voor een aantal smartphones beschikbaar. Ga naar www.garmin.com/smartphonelink of ga naar de appstore op uw telefoon voor informatie over compatibiliteit en beschikbaarheid.

Download Smartphone Link in de app-store op uw ondersteunde telefoon.

Raadpleeg de handleiding bij uw telefoon voor informatie over het downloaden en installeren van toepassingen.

#### Verbinding maken met Smartphone Link

Voordat u verbinding kunt maken met Smartphone Link, moet u de toepassing Smartphone Link downloaden en op uw telefoon installeren.

- 1 Start Smartphone Link op uw telefoon.
- 2 Selecteer op uw toestel Instellingen > Bluetooth en schakel het selectievakje Bluetooth in.
- 3 Selecteer op uw telefoon Bluetooth-instellingen.
- Schakel op uw telefoon draadloze Bluetooth-technologie in en scan naar in de buurt aanwezige Bluetooth-toestellen.
   Raadpleeg de gebruikershandleiding van uw telefoon voor meer informatie.
- 5 Selecteer op uw telefoon uw toestel in de lijst met in de buurt aanwezige toestellen.
- 6 Volg de instructies op het scherm van uw telefoon en van uw toestel om het koppelingsverzoek te bevestigen.

✤ verschijnt op de statusbalk van uw toestel wanneer er verbinding is met Smartphone Link.

# Een locatie van uw telefoon naar uw toestel verzenden

Smartphone Link is als navigatietoepassing op uw telefoon geregistreerd.

- 1 Selecteer op uw telefoon de knop om de navigatie naar een locatie te starten (zie de handleiding bij uw telefoon voor meer informatie).
- 2 Selecteer in het toepassingsmenu Smartphone Link.

De volgende keer dat u uw toestel met uw telefoon verbindt, wordt de locatie overgebracht naar de recent gevonden items op uw toestel.

# Oproepen uitschakelen terwijl u verbonden bent met Smartphone Link

Wanneer het toestel verbonden is met de telefoon en Garmin Live Services ontvangt, kunt u handsfree bellen uitschakelen.

- 1 Selecteer Apps > Smartphone Link.
- 2 Selecteer uw telefoon.
- 3 Schakel het selectievakje Handsfree bellen uit.

# **Garmin Live Services**

Voordat u Garmin Live Services kunt gebruiken, moet uw toestel verbonden zijn met een ondersteunde telefoon waarop Smartphone Link wordt uitgevoerd (pagina 11).

Door verbinding te maken met Smartphone Link krijgt u toegang tot Garmin Live Services. Garmin Live Services biedt gratis en betaalde abonnementen waarmee u live-gegevens op uw toestel kunt weergeven, zoals verkeersomstandigheden en weersinformatie.

Sommige services, zoals Weer, zijn als aparte apps op uw toestel beschikbaar. Andere services, zoals Verkeer, bieden een uitbreiding op bestaande navigatiefuncties op uw toestel. Bij functies die toegang tot Garmin Live Services vereisen, wordt het Smartphone Link-symbool weergegeven en deze functies verschijnen alleen als het toestel is verbonden met Smartphone Link.

#### Een abonnement nemen op Garmin Live Services

Voordat u zich kunt abonneren op Garmin Live Services, moet u de app Smartphone Link op uw telefoon installeren.

- **1** Start de app Smartphone Link op uw telefoon (pagina 11).
- 2 Selecteer Garmin Live Services.

Er wordt een lijst met services en abonnementsprijzen weergegeven.

- 3 Selecteer een service.
- 4 Selecteer de prijs.
- 5 Selecteer Abonneren.
- 6 Volg de instructies op het scherm.

# ecoRoute

In bepaalde gebieden dient u voordat u ecoRoute™ functies kunt gebruiken, eerst een ontgrendelingscode of een ecoRoute HD-accessoire aan te schaffen. Ga naar www.garmin.com /ecoroute voor meer informatie.

Met ecoRoute kunt u het brandstofverbruik en de brandstofkosten uitrekenen om een bepaalde bestemming te bereiken, en beschikt u over hulpmiddelen om het brandstofverbruik te verlagen.

De gegevens die worden verkregen met ecoRoute zijn alleen een schatting. De gegevens zijn niet daadwerkelijk afkomstig van uw voertuig, tenzij u gebruikmaakt van het ecoRoute HDaccessoire.

Als u nauwkeurigere brandstofrapporten wilt voor een bepaald voertuig en de rijgewoonten, kalibreert u het brandstofverbruik (pagina 12).

#### ecoRoute HD-accessoire

Als het toestel is verbonden met het ecoRoute HD-accessoire, kan het real-time voertuiginformatie ontvangen, zoals foutberichten, het toerental en het accuvoltage. Het toestel bevat voertuiggegevens die tijdens het berekenen van de ecoRoute gegevens door het ecoRoute HD-accessoire zijn gelezen.

Het ecoRoute HD-accessoire is alleen compatibel met toestellen die beschikken over draadloze Bluetooth-technologie.

Ga naar www.garmin.com/ecoRoute.

#### Het voertuigprofiel instellen

Wanneer u de ecoRoute functies voor de eerste keer gaat gebruiken, moet u de voertuiggegevens invoeren.

- 1 Selecteer Apps > ecoRoute.
- 2 Volg de instructies op het scherm.

### De brandstofprijs wijzigen

- 1 Selecteer Apps > ecoRoute > Bij de pomp.
- 2 Voer de actuele brandstofprijs in en selecteer Volgende.
- 3 Selecteer Ja.

#### Het brandstofverbruik kalibreren

U kunt het brandstofverbruik kalibreren om nauwkeuriger brandstofrapporten voor uw specifieke voertuig en rijgewoonten te ontvangen. Kalibreer het brandstofverbruik wanneer u uw tank hebt gevuld.

- 1 Selecteer Apps > ecoRoute > Bij de pomp.
- 2 Voer de actuele brandstofprijs in.
- **3** Voer de hoeveelheid brandstof in die is verbruikt sinds u de laatste keer de tank helemaal had gevuld.
- 4 Voer de afstand in die u hebt afgelegd sinds u de tank de laatste keer helemaal had gevuld.
- 5 Selecteer Volgende.

Het toestel berekent uw gemiddelde brandstofverbruik.

6 Selecteer Sla op.

#### ecoChallenge

Met behulp van ecoChallenge kunt u uw rijgedrag beoordelen en uw brandstofverbruik mogelijk verminderen. Hoe hoger uw ecoChallenge-scores, hoe meer brandstof u bespaart. Met ecoChallenge worden gegevens verzameld en wordt een score berekend als uw voertuig in beweging is en de verplaatsingsmodus Auto wordt gebruikt.

#### Uw ecoChallenge-scores bekijken

Selecteer Apps > ecoRoute > ecoChallenge.

#### Over de ecoChallenge-score

- Remmen: Geeft het gemiddelde voor zacht en geleidelijk remmen weer. U verliest punten wanneer u te hard remt.
- **Snelheid**: Geeft uw score voor rijden met de optimale snelheid voor brandstofbesparing.
- Totaal: Geeft het gemiddelde van de snelheids-, acceleratie- en remscore weer.

Versnellen: Geeft het gemiddelde voor rustig en geleidelijk optrekken weer. U verliest punten wanneer u te snel optrekt.

#### De ecoChallenge-scores resetten

- 1 Selecteer Apps > ecoRoute > ecoChallenge.
- 2 Selecteer > Reset.

### Het brandstofverbruik weergeven

#### 1 Selecteer Apps > ecoRoute > Brandstofverbruik.

2 Selecteer een deel van de grafiek om in te zoomen.

#### Afstandsrapporten

Het afstandsrapport biedt gegevens over de afstand, de tijd, het gemiddelde brandstofverbruik en de brandstofkosten van de route naar een bestemming.

Voor elke route die u rijdt, wordt een afstandsrapport gemaakt. Als u een route beëindigt op uw toestel, wordt een afstandsrapport gemaakt voor de afstand die u hebt afgelegd.

#### Een afstandsrapport bekijken

U kunt opgeslagen afstandsrapporten op het toestel bekijken.

TIP: U kunt het toestel aansluiten op uw computer en

afstandsrapporten openen in de map Rapporten op het toestel.

- 1 Selecteer Apps > ecoRoute > Afstandsrapport.
- 2 Selecteer een rapport.

#### ecoRoute-informatie resetten

- 1 Selecteer Apps > ecoRoute > Voertuigprofiel.
- 2 Selecteer > Reset.

### myGarmin-berichten weergeven

Voordat u deze functie kunt gebruiken, moet uw toestel verbonden zijn met een ondersteunde telefoon waarop Smartphone Link wordt uitgevoerd (pagina 11). Deze functie is niet in alle regio's beschikbaar.

U kunt berichten weergeven die afkomstig zijn van myGarmin, zoals meldingen voor software- en kaartupdates.

#### 1 Selecteer Apps > myGarmin.

Als u ongelezen berichten hebt, wordt het aantal ongelezen berichten op het pictogram myGarmin weergegeven.

2 Selecteer het onderwerp van een bericht. Het volledige bericht wordt weergegeven.

#### De weersverwachting weergeven

Voordat u deze functie kunt gebruiken, moet uw toestel verbonden zijn met een ondersteunde telefoon waarop Smartphone Link wordt uitgevoerd (pagina 11). Deze functie is niet in alle regio's beschikbaar.

- 1 Selecteer Apps > Weer.
- 2 Selecteer een dag.

De gedetailleerde weersverwachting voor die dag wordt weergegeven.

#### Het weer voor een andere plaats weergeven

- 1 Selecteer Apps > Weer > Huidige locatie.
- 2 Selecteer een optie:
  - Als u het weer voor een favoriete plaats wilt bekijken, selecteert u de plaats in de lijst.
  - Als u een favoriete plaats wilt toevoegen, selecteert u Voeg plaats toe en typt u de naam van de plaats.

#### De weerradar weergeven

De weerradar is een bewegende weergave met kleurcodes van de huidige weersomstandigheden. Daarnaast wordt er een weerpictogram op de kaart weergegeven. Aan het weerpictogram herkent u de weersomstandigheden in de omgeving, zoals regen, sneeuw en onweersbuien.

- 1 Selecteer Apps > Weer.
- 2 Selecteer indien nodig een plaats.
- 3 Selecteer => Weerradar.

#### Weerwaarschuwingen weergeven

Terwijl u met het toestel onderweg bent, kunnen er waarschuwingen over het weer op de kaart worden weergegeven. U kunt ook een kaart met weerwaarschuwingen weergeven voor uw huidige locatie of een geselecteerde stad.

- 1 Selecteer Apps > Weer.
- 2 Selecteer indien nodig een plaats.
- 3 Selecteer = > Weerwaarschuwingen.

#### De omstandigheden op de weg controleren

- 1 Selecteer Apps > Weer.
- 2 Selecteer indien nodig een plaats.
- 3 Selecteer = > Wegmstandigheden.

# Een reis plannen

U kunt de Reisplanner gebruiken om een reis met meerdere bestemmingen te maken en op te slaan.

- 1 Selecteer Apps > Reisplanner.
- 2 Selecteer Nieuwe reis.
- 3 Selecteer Selecteer startlocatie.
- 4 Zoek naar een locatie (pagina 2).
- 5 Selecteer Selecteer.

- 6 Selecteer + om locaties toe te voegen.
- 7 Selecteer Volgende.
- 8 Voer een naam in en selecteer OK.

# Vertrektijd en verblijfsduur plannen

U kunt de Reisplanner gebruiken om een reis met meerdere bestemmingen te maken en op te slaan.

- 1 Selecteer Apps > Reisplanner.
- 2 Selecteer een reis.
- 3 Selecteer een locatie.
- **4** Selecteer een optie:
  - Selecteer Vertrektijd.
  - Selecteer Aankomsttijd.
- 5 Selecteer een datum en tijd en selecteer Sla op.
- 6 Selecteer Tijdsduur.
- 7 Selecteer de tijd die u wilt doorbrengen op de locatie en selecteer **Sla op**.
- 8 Herhaal, indien nodig, de stappen 3-7 voor iedere locatie.

# Navigeren aan de hand van een opgeslagen reis

- 1 Selecteer Apps > Reisplanner.
- 2 Selecteer een opgeslagen reis.
- 3 Selecteer Ga!.
- 4 Selecteer een route, als daarom wordt gevraagd (pagina 5).

# Een opgeslagen reis bewerken

- 1 Selecteer Apps > Reisplanner.
- 2 Selecteer een opgeslagen reis.
- 3 Selecteer =.
- 4 Selecteer een optie:
  - Selecteer Wijzig naam van reis.
  - Selecteer Wijzig bestemmingen om locaties toe te voegen of te verwijderen, of om de volgorde van locaties te wijzigen.
  - Selecteer Wis reis.
  - Selecteer Volgorde optimaliseren om uw reisbestemmingen in de meest efficiënte volgorde te plaatsen.

# Recente routes en bestemmingen weergeven

Voordat u deze functie kunt gebruiken, moet u de functie voor reisgeschiedenis inschakelen (pagina 15).

U kunt uw voorgaande routes en plaatsen waar u bent gestopt op de kaart bekijken.

Selecteer Apps > Waar ik ben geweest.

# Gegevensbeheer

U kunt bestanden opslaan op uw toestel. In de geheugenuitsparing van het toestel kan een extra geheugenkaart worden geplaatst.

**OPMERKING:** Het toestel is niet compatibel met Windows<sup>®</sup> 95, 98, ME, Windows NT<sup>®</sup>, en Mac<sup>®</sup> OS 10.3 en ouder.

# Bestandstypen

Het toestel biedt ondersteuning voor de volgende bestandstypen.

 Kaarten en GPX-waypointbestanden van myGarmin<sup>™</sup> kaartsoftware, waaronder MapSource<sup>®</sup>, BaseCamp<sup>™</sup> en HomePort<sup>™</sup> (pagina 4). • GPI-bestanden met eigen nuttige punten van Garmin POI Loader (pagina 4).

# Over geheugenkaarten

Geheugenkaarten zijn verkrijgbaar bij elektronicawinkels. Software met vooraf geladen kaarten van Garmin kunt u ook aanschaffen op www.garmin.com/trip\_planning. U kunt op de geheugenkaarten behalve kaarten en kaartgegevens ook afbeeldingsbestanden, geocaches, routes, waypoints en eigen nuttige punten opslaan.

# Een geheugenkaart installeren

Het toestel biedt ondersteuning voor microSD™ en microSDHCgeheugenkaarten.

- 1 Plaats een geheugenkaart in de uitsparing op het toestel.
- **2** Druk op de kaart totdat deze vastklikt.

# Het toestel aansluiten op uw computer

U kunt het toestel met de meegeleverde USB-kabel op een computer aansluiten.

- 1 Steek het smalle uiteinde van de USB-kabel in de poort op het toestel.
- 2 Steek het bredere uiteinde van de USB-kabel in een USBpoort op uw computer.

Er verschijnt een afbeelding van uw toestel dat op een computer is aangesloten op het scherm van het toestel.

Het apparaat wordt op uw computer weergegeven als draagbaar toestel, verwisselbaar station of verwisselbaar volume, dit is afhankelijk van het besturingssysteem.

# Gegevens van uw computer overzetten

1 Verbind het toestel met uw computer (pagina 13).

Het toestel wordt op uw computer weergegeven als draagbaar toestel, verwisselbaar station of verwisselbaar volume, dit is afhankelijk van het besturingssysteem.

- 2 Open de bestandsbrowser op de computer.
- 3 Selecteer een bestand.
- 4 Selecteer Bewerken > Kopiëren.
- 5 Blader naar een map op het toestel.

**OPMERKING:** Plaats geen computerbestanden in de Garmin-map op verwisselbare stations en volumes.

6 Selecteer Bewerken > Plakken.

# De USB-kabel loskoppelen

Als uw toestel als een verwisselbaar station of volume is aangesloten op uw computer, dient u het toestel op een veilige manier los te koppelen om gegevensverlies te voorkomen. Als uw toestel als een draagbaar toestel is aangesloten op uw Windows-computer, hoeft u het niet op een veilige manier los te koppelen.

1 Voer een van onderstaande handelingen uit:

- Op Windows-computers: selecteer het pictogram Hardware veilig verwijderen in het systeemvak en selecteer uw toestel.
- Op Mac-computers: sleep het volumepictogram naar de prullenbak.
- **2** Koppel de kabel los van uw computer.

# Het toestel aanpassen

# Kaart- en voertuiginstellingen

Als u de kaart- en voertuiginstellingen wilt wijzigen, selecteert u vanuit het hoofdmenu **Instellingen > Kaart en voertuig**.

- Voertuig: Hiermee kiest u een ander pictogram voor het aangeven van uw positie op de kaart. Ga naar www.garmingarage.com voor meer pictogrammen.
- Autokaartweergave: Hiermee stelt u het perspectief van de kaart in.
- Kaartdetail: Hiermee stelt u het detailniveau van de kaart in. Als er meer details worden weergegeven, wordt de kaart mogelijk langzamer opnieuw getekend.
- Kaartthema: Hiermee kunt u de kleuren van de kaartgegevens wijzigen.
- Kaartfuncties: Selecteer de snelkoppelingen die in het menu met kaartfuncties worden weergegeven.
- Kaartlagen: Hiermee stelt u de gegevens in die op de kaartpagina worden weergegeven (pagina 7).
- Mijn Kaarten: Hiermee stelt u in welke geïnstalleerde kaarten het toestel gebruikt.

#### Kaarten inschakelen

U kunt kaartproducten inschakelen die op het toestel zijn geïnstalleerd.

**TIP:** Ga voor het aanschaffen van aanvullende kaartproducten naar www.garmin.com/nl/maps .

- 1 Selecteer Instellingen > Kaart en voertuig > Mijn Kaarten.
- 2 Selecteer een kaart.

# Navigatie-instellingen

Als u de pagina met navigatie-instellingen wilt openen, selecteert u vanuit het hoofdmenu **Instellingen > Navigatie**.

Berekenmodus: Hiermee stelt u uw routevoorkeur in.

- Te vermijden: Hiermee stelt u in welke wegonderdelen u op een route wilt mijden.
- Aangepast vermijden: Hiermee kunt u opgeven welke specifieke wegen en gebieden u wilt vermijden.
- Geavanceerde omwegen: Hiermee stelt u de lengte van de omweg in.
- Veilige modus: Hiermee schakelt u alle functies van het navigatiesysteem uit die veel aandacht van de gebruiker vragen en u tijdens het rijden kunnen afleiden.
- **GPS Simulator**: Hiermee stelt u in dat het toestel geen GPSsignalen meer ontvangt, waarmee u de batterij spaart.

#### Routevoorkeuren

Als u de pagina met instellingen voor de berekenmodus wilt openen, selecteert u vanuit het hoofdmenu **Instellingen** > **Navigatie** > **Berekenmodus**.

De routeberekening is gebaseerd op de snelheidsgegevens van een weg en de versnellingsgegevens van een voertuig voor een bepaalde route.

- Snellere tijd: Hiermee berekent u routes die sneller worden afgelegd, maar mogelijk langer zijn.
- Kortere afstand: Hiermee berekent u routes die korter zijn, maar mogelijk langzamer worden afgelegd.
- Minder brandstof: Hiermee berekent u routes waarvoor minder brandstof nodig is dan voor andere routes.
- Offroad: Hiermee berekent u een rechte lijn van uw huidige locatie naar uw bestemming.

# Scherminstellingen

Als u de pagina met scherminstellingen wilt openen, selecteert u vanuit het hoofdmenu **Instellingen > Scherm**.

Kleurmodus: Hiermee past u de helderheid van het scherm aan. U kunt de levensduur van de batterij verlengen door de helderheid te verlagen.

- **Time-out voor scherm**: Hiermee kunt u opgeven hoe lang het moet duren voordat het toestel in de slaapstand wordt gezet.
- Helderheid: Hiermee past u de helderheid van de weergave aan.
- Schermafdruk: Hiermee maakt u een opname van het toestelscherm. Schermafbeeldingen worden op het toestel in de map Schermafdruk opgeslagen.

# **Bluetooth-instellingen**

Als u de Bluetooth-instellingen wilt openen, selecteert u vanuit het hoofdmenu **Instellingen > Bluetooth**.

- Bluetooth: Hiermee schakelt u draadloze Bluetooth-technologie in.
- **Voeg telefoon toe**: Hiermee kunt u de verbinding tussen het toestel en draadloze headsets met draadloze Bluetooth-technologie beheren.
- **Gebruiksvriendelijke naam**: Hiermee kunt u een gebruiksvriendelijke naam invoeren ter identificatie van uw toestellen met draadloze Bluetooth-technologie.

#### Bluetooth uitschakelen

- 1 Selecteer Instellingen > Bluetooth.
- 2 Selecteer Bluetooth.

# Verkeersinstellingen

Als u de pagina met verkeersinstellingen wilt openen, selecteert u vanuit het hoofdmenu **Instellingen** > **Verkeer**.

Verkeer: Hiermee wordt verkeersinformatie ingeschakeld.

- Huidige aanbieder: Hiermee wordt de verkeersinfoprovider ingesteld voor verkeersinformatie. Met **Auto** wordt automatisch de beste verkeersinformatie geselecteerd.
- Abonnementen: Hiermee worden de huidige verkeersabonnementen vermeld.
- **Route optimaliseren**: U kunt selecteren of de optimale alternatieve routes automatisch worden gekozen of dat u deze handmatig kiest (pagina 8).
- Verkeerswaarschuwingen: Hiermee selecteert u de ernst van de vertraging waarvoor het toestel de verkeerswaarschuwing weergeeft.
- trafficTrends: Hiermee wordt de functie trafficTrends ingeschakeld (pagina 9).

# Instellingen voor eenheden en tijd

Als u de pagina met instellingen voor eenheden en tijd wilt openen, selecteert u vanuit het hoofdmenu **Instellingen** > **Eenheden en tijd**.

Huidige tijd: Hiermee stelt u de tijd van het toestel in.

- **Tijdweergave**: Hiermee kunt u een 12-uurs, 24-uurs of UTCtijdweergave selecteren.
- Eenheden: Hiermee stelt u de eenheid voor afstanden in.
- **Positieformaat**: Hiermee stelt u de coördinatennotatie en datum in voor geografische coördinaten.

# Taal- en toetsenbordinstellingen

Als u de pagina met instellingen voor taal en toetsenbord wilt openen, selecteert u vanuit het hoofdmenu **Instellingen > Taal en toetsenbord**.

- Taal voor spraak: Hiermee stelt u de taal van de gesproken aanwijzingen in.
- **Taal voor tekst**: Hiermee wijzigt u de taal voor alle tekst op het scherm in de geselecteerde taal.

**OPMERKING:** Als u de teksttaal wijzigt, blijft de taal van de kaartgegevens, zoals straatnamen en plaatsen, of door de gebruiker ingevoerde gegevens, ongewijzigd.

Taal voor toetsenbord: Hiermee wijzigt u de taal van het toetsenbord.

# Toestel- en privacyinstellingen

Als u de pagina met toestelinstellingen wilt openen, selecteert u vanuit het hoofdmenu **Instellingen > Toestel**.

- **Over**: Hiermee geeft u het versienummer van de software, het id-nummer van het toestel en informatie over verschillende andere softwarefuncties weer.
- **EULA's**: Geeft de licentieovereenkomsten voor eindgebruikers weer die op uw keuze van toepassing zijn.

**OPMERKING:** U hebt deze gegevens nodig om de systeemsoftware bij te werken of aanvullende kaartgegevens aan te schaffen.

- **Reisgeschiedenis**: Hiermee kan het toestel informatie registreren voor de functies myTrends, Waar ik ben geweest en Triplog.
- Wis reisgeschiedenis: Hiermee wordt uw reisgeschiedenis gewist voor de functies myTrends, Waar ik ben geweest en Triplog.

# Gevarenzonealarminstellingen

Selecteer Instellingen > Gevarenzonealarm.

- Audio: Hiermee kunt u het type alarm instellen dat klinkt wanneer u een gevarenzone nadert.
- Waarschuwingen: Hiermee stelt u het type gevarenzone in waarvoor een alarm klinkt.

# De instellingen herstellen

U kunt een bepaalde categorie met instellingen of alle instellingen terugzetten naar de fabrieksinstellingen.

- 1 Selecteer Instellingen.
- **2** Selecteer indien nodig een instellingencategorie.
- 3 Selecteer = > Herstel.

# Appendix

# Voedingskabels

Uw toestel kan op diverse manieren van stroom worden voorzien.

- Voertuigvoedingskabel
- USB-kabel
- Netadapter (optionele accessoire)

#### Het toestel opladen

U kunt de batterij in het toestel op een van de volgende manieren opladen.

- Sluit het toestel aan op de voertuigvoedingskabel.
- Sluit het toestel met de meegeleverde USB-kabel aan op een computer.
- Sluit het toestel aan op een optionele voedingsadapter, zoals een netspanningsadapter.

#### De zekering in de voertuigvoedingskabel vervangen

#### KENNISGEVING

Bij het vervangen van zekeringen moet u ervoor zorgen dat u geen onderdeeltjes verliest en dat u deze op de juiste plek terugplaatst. De voertuigvoedingskabel werkt alleen als deze op juiste wijze is samengesteld.

Als het toestel in het voertuig is aangesloten maar niet kan worden opgeladen, moet u misschien de zekering aan het uiteinde van de voertuigadapter vervangen.

1 Schroef de dop ① los.

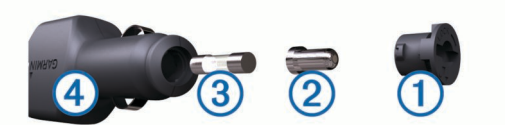

**TIP:** U dient wellicht een munt te gebruiken om de dop te verwijderen.

- 2 Verwijder de dop, het zilverkleurige pinnetje ② en de zekering ③.
- **3** Installeer een snelle zekering van 2 A.
- 4 Zorg dat het zilverkleurige pinnetje in de dop zit.
- 5 Schroef de dop vast in de voertuigvoedingskabel ④.

# Toestelonderhoud

#### KENNISGEVING

Laat uw toestel niet vallen.

Bewaar het toestel niet op een plaats waar het langdurig aan extreme temperaturen kan worden blootgesteld omdat dit onherstelbare schade kan veroorzaken.

Gebruik nooit een hard of scherp object om het aanraakscherm te bedienen omdat het scherm daardoor beschadigd kan raken.

#### De behuizing schoonmaken

#### KENNISGEVING

Vermijd chemische schoonmaakmiddelen en oplosmiddelen die de kunststofonderdelen kunnen beschadigen.

- Maak de behuizing van het toestel (niet het aanraakscherm) schoon met een doek die is bevochtigd met een mild schoonmaakmiddel.
- 2 Veeg het toestel vervolgens droog.

#### Het aanraakscherm schoonmaken

- **1** Gebruik een zachte, schone, pluisvrije doek.
- 2 Bevochtig de doek zo nodig licht met water.
- **3** Als u een vochtige doek gebruikt, schakel het toestel dan uit en koppel het los van de voeding.
- 4 Veeg het scherm voorzichtig met de doek schoon.

#### Diefstalpreventie

- Om diefstal te voorkomen raden we u aan het toestel en de bevestiging uit het zicht te verwijderen wanneer u deze niet gebruikt.
- Verwijder de afdruk van de zuignapsteun op de voorruit.
- Bewaar het toestel niet in het handschoenenvak.
- Registreer uw toestel op http://my.garmin.com.

# Plaatsing op het dashboard

#### KENNISGEVING

De permanente plakstrip is zeer moeilijk te verwijderen nadat deze is geïnstalleerd.

Gebruik de montageschijf om het toestel op het dashboard te monteren en zo aan de regelgeving in bepaalde landen te voldoen. Zie www.garmin.com voor meer informatie.

- 1 Reinig en droog de plaats op het dashboard waar u de schijf wilt plaatsen.
- 2 Verwijder de beschermfolie van de plaklaag aan de achterkant van de schijf.
- 3 Plaats de schijf op het dashboard.
- 4 Verwijder de doorzichtige plastic laag van de bovenkant van de schijf.
- 5 Plaats de zuignapsteun op de schijf.

6 Duw de hendel naar beneden (in de richting van de schijf).

# Het toestel, de steun en de zuignap verwijderen

#### Het toestel van de steun verwijderen

- 1 Pak het toestel aan boven- en onderkant vast.
- 2 Trek de onderzijde van het toestel naar u toe tot het toestel loslaat van de magneet.

Als u het toestel recht naar u toe trekt, laat de steun mogelijk los van de zuignap.

#### De steun van de zuignap verwijderen

- 1 Draai de steun naar rechts of links.
- 2 Blijf kracht uitoefenen tot de steun los komt van de bal aan de zuignap.

#### De zuignap van de voorruit halen

- 1 Kantel de hendel op de zuignap naar u toe.
- 2 Trek het lipje van de zuignap naar u toe.

#### Extra kaarten kopen

- 1 Ga naar de productpagina van uw toestel op (www.garmin.com).
- 2 Klik op het tabblad Kaarten.
- 3 Volg de instructies op het scherm.

# Accessoires aanschaffen

Ga naar http://buy.garmin.com.

# Problemen oplossen

# De zuignap blijft niet op de voorruit zitten

- 1 Reinig de zuignap en de voorruit met schoonmaakalcohol.
- 2 Droog af met een schone, droge doek.
- 3 Bevestig de zuignap (pagina 1).

# Mijn toestel ontvangt geen satellietsignalen.

- Controleer of de GPS-simulator is uitgeschakeld (pagina 14).
- Neem uw toestel mee naar een open plek, buiten parkeergarages en uit de buurt van hoge gebouwen en bomen.
- Blijf enkele minuten stilstaan.

# Het toestel wordt niet opgeladen in mijn auto

- Controleer de zekering in de voertuigvoedingskabel (pagina 15).
- Het voertuig moet zijn ingeschakeld om stroom aan de stroomvoorziening te kunnen leveren.
- Controleer of de binnentemperatuur in het voertuig tussen 0° en 45°C (tussen 32° en 113°F) ligt.
- Controleer of de zekering van de voertuigvoeding niet kapot is.

# De batterij blijft niet erg lang opgeladen

- Verminder de helderheid van het scherm (pagina 14).
- Verkort de time-out voor het scherm (pagina 14).
- Verlaag het volume (pagina 2).
- Schakel de draadloze Bluetooth-technologie uit (pagina 14).
- Zet het toestel in de slaapstand als het niet wordt gebruikt (pagina 1).

- Stel uw toestel niet bloot aan sterke temperatuurschommelingen.
- · Laat het toestel niet in direct zonlicht liggen.

# De batterijmeter lijkt niet nauwkeurig te zijn.

- 1 Ontlaad het toestel volledig.
- 2 Laad het toestel volledig op zonder de oplaadcyclus te onderbreken.

# Het toestel verschijnt niet als verwisselbaar station op mijn computer

Op de meeste Windows-computers maakt het toestel verbinding via het Media Transfer Protocol (MTP). In de MTP-modus wordt het toestel weergegeven als draagbaar toestel, en niet als een verwisselbaar station. De MTP-modus wordt ondersteund door Windows 7, Windows Vista<sup>®</sup> en Windows XP Service Pack 3 met Windows Media Player 10.

# Het toestel verschijnt niet als draagbaar toestel op mijn computer

Op Mac-computers en sommige Windows-computers wordt het toestel verbonden via de USB-massaopslagmodus. In de USBmassaopslagmodus wordt het toestel weergegeven als een verwisselbaar station of volume, en niet als een draagbaar toestel. Windows versies ouder dan Windows XP Service Pack 3 maken gebruik van de USB-massaopslagmodus.

# Het toestel verschijnt niet als een draagbaar toestel of als een verwisselbaar station of volume op mijn computer

- 1 Koppel de USB-kabel los van de computer.
- 2 Schakel het toestel uit.
- **3** Sluit de USB-kabel aan op een USB-poort van uw computer en op het toestel.

**TIP:** Uw toestel moet rechtstreeks op een USB-poort van uw computer worden aangesloten, en niet op een USB-hub.

Het toestel wordt automatisch ingeschakeld en schakelt over naar de MTP-modus of de USB-massaopslagmodus. Vervolgens verschijnt er een afbeelding van het toestel dat op een computer is aangesloten op het scherm van het toestel.

# Ik kan mijn telefoon niet koppelen met het toestel

• Selecteer Instellingen > Bluetooth.

Het veld Bluetooth moet zijn ingesteld op Ingeschakeld.

- Schakel draadloze Bluetooth-technologie op uw telefoon in en houd uw telefoon op minder dan 10 meter (33 ft.) afstand van het toestel.
- · Ga naar www.garmin.com/bluetooth voor meer informatie.

# Index

#### Symbolen

2D-kaartweergave 7 3D-kaartweergave 7

aan-uitknop 1 aanpassen, te vermijden 7 aanraakscherm schoonmaken 15 aanwijzingen 5 abonnementen Garmin Live Services 11 nüMaps Lifetime 1 verkeer 1 accessoires 16 adressen, zoeken 3 afstandsrapporten 12 audio, gevarenzones 15 automatisch volume 2 inschakelen 2

# В

batterij maximaliseren 16 opladen 1, 2, 15, 16 problemen 16 bellen 10 bestanden ondersteunde typen 13 overbrengen 13 bestemmingen. Zie locaties Bluetooth technologie 10, 16 inschakelen 10 uitschakelen 14 Bluetooth-technologie, instellingen 14 brandstof, prijzen 12 brandstofprijs, wijzigen 12 brandstofverbruik. 12 Zie ook ecoRoute brandstofverbruik kalibreren 12 breedtegraad en lengtegraad 3

#### С

camera's, veiligheid 7 computer, aansluiten 13, 16 coördinaten 3

#### D

dashboardsteun 15 dempen, audio 9 diefstal, vermijden 15

#### Е

ecoChallenge 12 ecoChallenge-score 12 resetten 12 ecoRoute 12 afstandsrapport 12 afstandsrapporten 12 brandstofverbruik kalibreren 12 ecoChallenge-score 12 HD-accessoire 11 voertuigprofiel 11 ecoRoute HD, accessoire 11 eigen nuttige punten 4 EŬLA's 15 extra's eigen nuttige punten 4 flitspaalinformatie 7

# F

flitspaalinformatie, database 7

#### G

Garmin Express 1 software bijwerken 1 toestel registreren 1 Garmin Live Services 11 abonneren 11 geavanceerde rijbaanassistentie 5 geheugenkaart 13 geocaching 3 gesimuleerde locaties 4 gevarenzonealarmen, instellingen 15 GPS 1, 2

#### н

handsfree bellen 10 helderheid 2 help. 11 Zie ook productondersteuning het toestel schoonmaken 15 huidige locatie 6

# I

id-nummer 15 instellingen 14, 15 instellingen herstellen 15

#### Κ

kaart, gegevensveld 7 kaarten 5, 6, 14 biiwerken 1 bladeren 3 detailniveau 13 gegevensveld 6 kopen 16 lagen 7 levenslang 1 nüMaps Guarantee 1 nüMaps Lifetime 1 routes weergeven 5 thema 13 kaartfuncties 7 kaartlagen, aanpassen 7 kaartperspectief 7 kaartweergave 2-D 7 3D 7 kabels, voeding 15 Knooppuntbeeld 5 koppelen 10 gekoppelde headset verwijderen 10 loskoppelen 10 telefoon 10, 16 kruispunten, zoeken 3

#### L

levenslange kaartupdates 1 lijst met afslagen 5 locaties 2, 3, 13 bellen 10 gesimuleerd 4 huidige 3, 6 opslaan 3 recent gevonden 3 thuis instellen 4 zoeken naar 3 locaties zoeken. 2 Zie ook locaties adressen 3 categorieën 2 coördinaten 3 kaart gebruiken 3 kruispunten 3 steden 3 zoeken op de kaart 3

#### Μ

microSD-kaart, installeren 13 myGarmin, berichten 12 myTrends, routes 6

#### Ν

naam van reizen wijzigen 13 naar huis 4 navigatie 5 instellingen 14 offroad 5 routes vooraf bekijken 4 nüMaps Guarantee 1 nüMaps Lifetime 1 nuttige punt, eigen 4

nuttige punt (POI Loader) 4 nuttige punten eigen 4 extra's 4 POI Loader 4

#### 0

offroad-navigatie 5 omwegen 5 onderhoud van uw toestel 15 opgeslagen locaties 5, 13 bewerken 4 categorieën 4 verwijderen 4 oproepen 10 beantwoorden 10 bellen 10 contactpersonen 10 geschiedenis 10 plaatsen 10 thuis 10 uitschakelen 11 wisselgesprek 10 oproepen beantwoorden 10 opslaan, huidige locatie 3

parkeerplaats 3 vorige parkeerplaats 3 POI (nuttig punt). 4 Zie ook nuttig punt (POI) POI Loader 4 problemen oplossen 16 productondersteuning 11 productregistratie 1

rapporten, afstand 12 recent gevonden locaties 3 reisgegevens 6 resetten 6 reisaeschiedenis 15 reisinformatie, weergeven 6 reislog, weergeven 6 reisplanner 12, 13 een reis bewerken 13 resetten reisgegevens 6 toestel 1 routebeschrijvingen 5 routes bekijken 4 berekenen 4 myTrends 6 starten 4, 5 stoppen 5 suggesties 6 voorkeuren 14 weergeven op de kaart 5

S satellietsignalen ontvangen 1 weergeven 2 scherm, helderheid 2 schermafbeeldingen 14 scherminstellingen 14 schermknoppen 2 services verderop 6 services zoeken, verderop 6 slaapstand 1 Smartphone Link 11 aansluiten 11 Garmin Live Services 11 oproepen uitschakelen 11 Snel zoeken 2 snelkoppelingen toevoegen 4 verwijderen 4 software bijwerken 1

versie 15 spraakherkenning 9 spraakopdracht 9 activeerzin 9 activeren 9 navigeren met 9 tips voor gebruik 9 steun, verwijderen 16 steun verwijderen 16 stopplaatsen, toevoegen 5 stopplaatsen toevoegen 5

### T

taal spraak 14 toetsenbord 14 te vermijden aanpassen 7 gebied 7 verwijderen 7 weg 7 wegkenmerken 7 te vermijden punt, uitschakelen 7 telefoon koppelen 10, 16 loskoppelen 10 telefoon loskoppelen 10 telefoonboek 10 telefoongesprekken 10 beantwoorden 10 bellen 10 dempen 10 spraakgestuurd kiezen 10 wisselgesprek 10 thuis bellen 10 gaan 4 locatie bewerken 4 locaties instellen 4 telefoonnummer 10 tijdinstellingen 2, 14 toestel aanpassen 13 toestel bevestigen auto 1 dashboard 15 van steun verwijderen 16 zuignap 1, 16 toestel opladen 1, 2, 15, 16 toestel registreren 1 toestel schoonmaken 15 toestel-id 15 toetsenbord 2 indeling 14 taal 14 trafficTrends 9 uitschakelen 9 tripcomputer 6 informatie resetten 6 U

### USB, loskoppelen 13

V

verderop aanpassen 6 services zoeken 6 verkeer 7-9, 14 abonnement activeren 9 abonnementen toevoegen 9 alternatieve route 8 camera's 8,9 kaart 8 levenslange abonnementen 1 ontvanger 8 problemen 8 trafficTrends 9 zoeken naar vertragingen 8 verkeerscamera's 8 opslaan 8 weergeven 9

verwijderen gekoppelde headset 10 reizen 13 voedingskabels 15 voertuig 1 zekering vervangen 15 voertuigprofiel 11 volgende afslag 5 volume, aanpassen 2

#### W

Waar ben ik? 3, 6 waarschuwingen audio 15 flitspaalinformatie 15 gevarenzones 15 weer 12 radar 12 wegomstandigheden 12 wegomstandigheden, weer 12

#### Ζ

zekering, wijzigen **15** zoekbalk **2** zoekgebied wijzigen **3** zuignap **16** 

# www.garmin.com/support

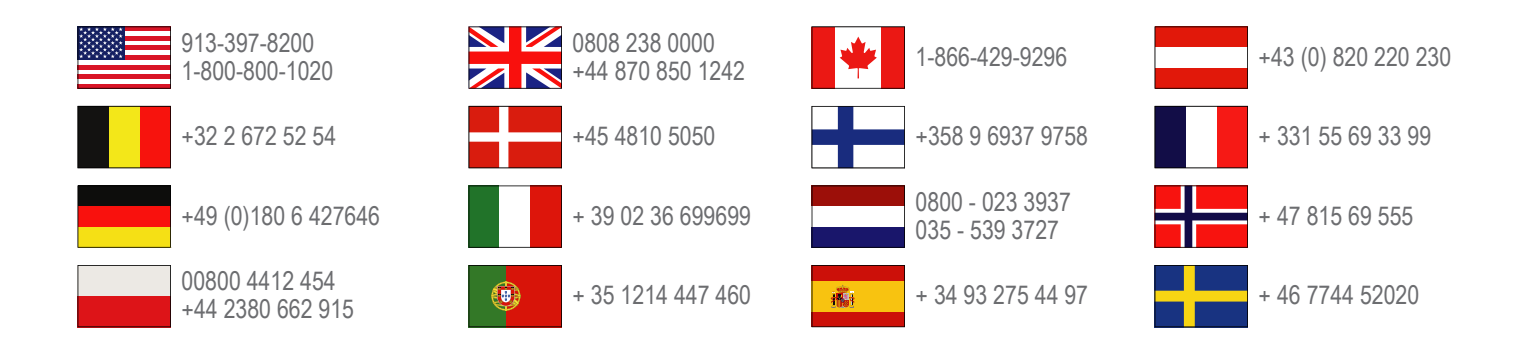

Garmin International, Inc. 1200 East 151st Street Olathe, Kansas 66062, VS

Garmin (Europe) Ltd. Liberty House, Hounsdown Business Park Southampton, Hampshire, SO40 9LR, Verenigd Koninkrijk

**Garmin Corporation** No. 68, Zhangshu 2nd Road, Xizhi Dist. New Taipei City, 221, Taiwan (Republiek China)

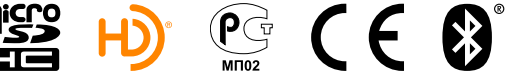

(BC)

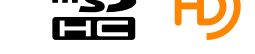

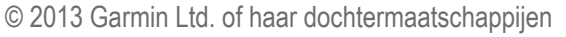